Onduleur en Baie Ligne-Interactive Dell<sup>™</sup> 5600W

# Guide de l'Utilisateur

H955N, J731N K812N

#### Remarques et avertissements

REMARQUE : Une REMARQUE indique des informations importantes qui vous aident à mieux utiliser votre produit.

DANGER : Un DANGER indique une situation dangereuse imminente qui, si elle n'est pas évitée, provoquera la mort ou une blessure grave.

AVERTISSEMENT : Un AVERTISSEMENT indique une situation dangereuse potentielle qui, si elle n'est pas évitée, pourrait provoquer la mort ou une blessure.

ATTENTION : Une MISE EN GARDE indique une situation dangereuse potentielle qui, si elle n'est pas évitée, peut provoquer une blessure mineure ou modérée ou des dommages matériels.

DANGER : Respectez les instructions suivantes pour aider à empêcher une situation dangereuse qui, si elle n'est pas évitée, peut provoquer la mort ou des blessures graves :

• Cet onduleur contient des TENSIONS MORTELLES. Toutes les réparations et tous les entretiens devront être effectués UNIQUEMENT PAR UN PERSONNEL D'ENTRETIEN AGRÉÉ. Aucune pièce à l'intérieur de cet onduleur NE PEUT ÊTRE ENTRETENUE PAR L'UTILISATEUR.

Septembre 2009 • 164201875 2

Les informations figurant dans ce document sont soumises à modification sans préavis. © 2009 Dell Inc. Tous droits réservés.

La reproduction de quelque manière que ce soit sans l'autorisation écrite de Dell Inc. est strictement interdite.

Marques commerciales utilisées dans ce texte : *Dell* et le logo *DELL* sont des marques commerciales de Dell Inc. ; *Greenlee* est une marque commerciale enregistrée de Greenlee Textron ; *National Electrical Code* et *NEC* sont des marques commerciales enregistrées de la National Fire Protection Association, Inc.; *Phillips* est une marque commerciale de Phillips Screw Company.

D'autres marques commerciales et noms commerciaux peuvent être utilisés dans ce document pour se référer à des entités revendiquant les marques et les noms ou à leurs produits. Dell Inc. nie tout intérêt propriétaire dans les marques commerciales et les noms commerciaux ne lui appartenant pas.

# Table des Matières

| 1 | Introduction                                 |    |
|---|----------------------------------------------|----|
|   | Trouver des informations                     | 8  |
| 2 | Avertissements de Sécurité                   |    |
| 3 | Installation                                 |    |
|   | Inspection de l'équipement                   | 12 |
|   | Déballage du module                          | 13 |
|   | Panneaux Arrières de l'Onduleur              | 15 |
|   | Panneau Avant de l'Onduleur                  | 16 |
|   | Configuration en baie                        | 17 |
|   | Installation de l'EBM                        | 23 |
|   | Installation de l'Onduleur                   | 24 |
|   | Installation d'Un Arrêt d'Urgence à Distance | 24 |
|   | Câblage de l'Entrée de l'Onduleur            | 27 |
|   | Démarrage Initial de l'Onduleur              | 30 |
| 4 | Fonctionnement                               |    |
|   | Démarrage et Arrêt de l'Onduleur             | 32 |
|   | Démarrage de l'onduleur                      | 32 |
|   | Démarrage de l'Onduleur sur Batterie         | 33 |
|   | Arrêt de l'Onduleur                          | 33 |
|   | Fonctions du Panneau de Commande             | 34 |
|   | Changement de la Langue                      | 35 |

|   | Fonctions de l'écran                              | <b>36</b><br>36 |
|---|---------------------------------------------------|-----------------|
|   | Ecran Verrouillé                                  | 36              |
|   | État de l'Onduleur                                | 37              |
|   | Journal des Evénements                            | 39              |
|   | Mesures                                           | 40              |
|   | Ecrans de Contrôle                                | 41              |
|   | Identification                                    | 42              |
|   | Paramètres                                        | 42              |
|   | Transfert de l'onduleur entre les modes           | 47              |
|   | Transfert du mode Normal au mode Dérivation       | 47              |
|   | Transfert du mode Dérivation au mode Normal       | 47              |
|   | Récupération du journal des événements            | 47              |
|   | Comportement en Surcharge                         | 48              |
|   | Configurer des Segments de Charge                 | 48              |
|   | Contrôle des Segments de Charge Par l'Afficheur   | 49              |
|   | Configuration du Délai de Démarrage Automatique   | 49              |
|   | Configuration de l'Arrêt Automatique sur Batterie | 50              |
|   | Configuration des paramètres de batterie          | 51              |
|   | Configuration de l'Onduleur pour un EBM           | 51              |
|   | Exécution des Tests Automatiques de Batterie      | 52              |
|   | Configuration des Tests Automatiques de Batterie  | 52              |
|   | Configuration du Redémarrage Automatique          | 53              |
| 5 | Caractéristiques Supplémentaires de l'Onduleur    |                 |
|   | Ports de communication RS-232 et USB              | 54              |
|   | Carte de Gestion de Réseau Dell (Optionnelle)     | 56              |
|   | Logiciel de Gestion d'Onduleur Dell               | 57              |
| 6 | Entretien de l'Onduleur                           |                 |
|   | Entretien de l'onduleur et des batteries          | 58              |
|   |                                                   |                 |

| Transport de l'onduleur                    | 58 |
|--------------------------------------------|----|
| Stockage de l'Onduleur et des Batteries    | 60 |
| Quand on doit remplacer les batteries      | 60 |
| Test des Batteries                         | 61 |
| Mise à jour du micrologiciel de l'onduleur | 61 |

#### 7 Spécifications

#### 8 Dépannage

| Accès aux Alarmes et Conditions     | 66 |
|-------------------------------------|----|
| Menu Etat de l'Onduleur             | 66 |
| Menu Journal des Evénements         | 67 |
| Alarmes et Conditions Particulières | 68 |
| Arrêter l'Alarme                    | 72 |

# Introduction

Le Baie Ligne-Interactive Dell<sup>™</sup> système d'alimentation sans coupure (onduleur) protège votre équipement électronique sensible contre des problèmes d'alimentation basiques comme les coupures de courant, les chutes de tensions de courant, les surtensions de courant, les baisses de tension et les parasites.

Les coupures de courant peuvent survenir lorsque vous vous y attendez le moins et la qualité du courant peut être irrégulière. Ces problèmes de courant peuvent corrompre les données critiques, détruire des sessions de travail non enregistrées et endommager le matériel informatique - provoquant des pertes de productivité et des réparations onéreuses.

Avec l'Onduleur Baie Ligne-Interactive Dell, vous pouvez éliminer de façon sûre les effets des pannes de courant et préserver votre équipement. La flexibilité de l'onduleur à supporter un vaste nombre d'appareils réseaux en fait l'option parfaite pour protéger vos réseaux locaux, vos serveurs, vos postes de travail et tout autre équipement électrique.

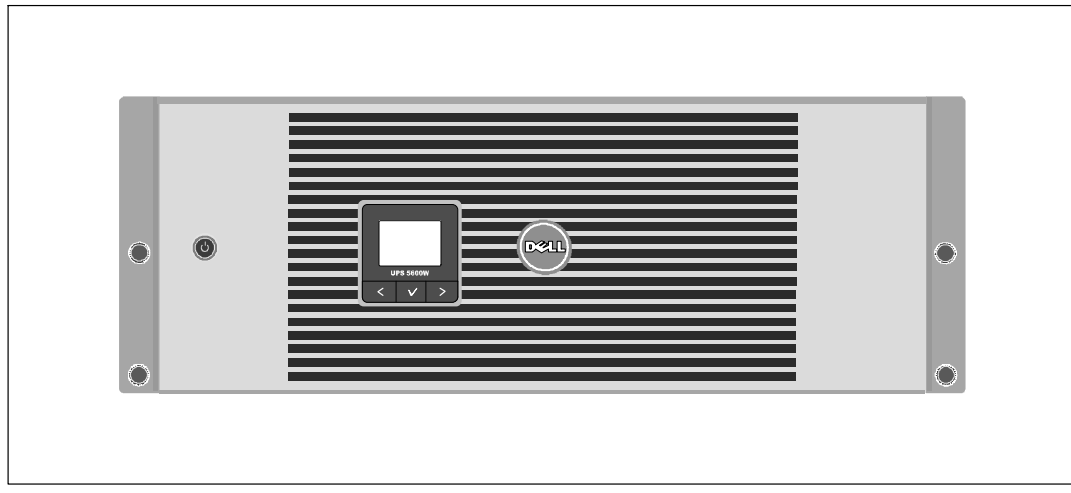

La Figure 1 montre l'Onduleur Baie Ligne-Interactive Dell.

Figure 1. Onduleur Baie Ligne-Interactive Dell

Offrant une fiabilité et des performances remarquables, les avantages uniques de l'onduleur comprennent :

- La régulation de tension Buck et Boost qui assure une tension régulée à votre charge en corrigeant les fluctuations de tension.
- L'onduleur filtre et régule le courant CA entrant et fournit un courant constant à votre équipement sans vider la batterie.
- Taille 4U qui convient à toute baie standard de 48 cm (19").
- Capacité de démarrage-sur-batterie pour alimenter l'onduleur même si le courant du secteur n'est pas disponible.
- L'entretien est simplifié en permettant le remplacement sans danger des batteries sans mettre l'onduleur hors tension.
- Autonomie étendue avec le Module de Batterie Externe(EBM) optionnel.
- Commande d'arrêt d'urgence par les ports d'arrêt d'urgence à distance (REPO).
- Deux ports de communication standards (port série RS-232 et USB).
- Carte de Gestion de Réseau Dell optionnelle avec les capacités de communication améliorées pour une protection et un contrôle accrus de l'alimentation électrique.
- Gestion avancée de l'alimentation électrique avec le Logiciel de Gestion d'Onduleur Dell pour des coupures progressives et une surveillance de l'alimentation.
- Arrêt séquentiel et gestion de charge par des groupes de prises séparés appelés « segments de charge » .
- Micrologiciel qui peut être facilement mis à niveau sans appeler le service technique.
- Certifié par des approbations d'organismes mondiales.

#### **Trouver des informations**

**ATTENTION** : Le document *Informations sur la sécurité, l'environnement et la réglementation* fournit des informations importantes sur la sécurité et la réglementation.

| Que recherchez-vous ?                                                                  | Trouvez-le ici                                                                                                    |  |
|----------------------------------------------------------------------------------------|----------------------------------------------------------------------------------------------------|--|
| • Le guide d'utilisation de mon Onduleur                                               | Disque de l'onduleur Dell                                                                                                    |  |
| <ul> <li>Le guide d'utilisation pour la Carte de Gestion de<br/>Réseau Dell</li> </ul> | DELL UPS<br>Management                                                                                                    |  |
| • Logiciel de Gestion d'Onduleur Dell                                                  | And the second second s |  |
|                                                                                        | <b>REMARQUE</b> : Les mises à jour des documents et des logiciels se trouvent sur <b>support.dell.com</b> .                                                                                                    |  |
| Spécifications                                                                         | Guide d'Utilisation de l'Onduleur Dell                                                                                                    |  |
| • Comment configurer les paramètres de l'onduleur                                      | Le guide d'utilisation est disponible sur le disque de<br>l'Onduleur Dell et sur <b>support.dell.com</b> .                                                                                                    |  |
| Comment identifier et résoudre des problèmes                                           |                                                                                                    |  |
| Comment installer un contrôle REPO                                                     |                                                                                                    |  |
| Instructions de sécurité                                                               | Informations sur la sécurité, l'environnement et la                                                                                                    |  |
| Informations sur la réglementation                                                     | réglementation                                                                                                    |  |
| Informations sur le recyclage                                                          |                                                                                                    |  |
| Informations sur la garantie                                                           | Informations sur l'assistance et la garantie Dell                                                                                                    |  |
| • Termes et conditions (États-Unis uniquement)                                         |                                                                                                    |  |
| • Contrat de licence de l'utilisateur final                                            |                                                                                                    |  |
| • Informations sur l'assistance                                                        | Site Internet d'Assistance Dell — support.dell.com                                                                                                    |  |
|                                                                                        | <b>REMARQUE</b> : Sélectionnez votre région ou votre<br>segment commercial pour voir le site d'assistance<br>approprié.                                                                                                    |  |

# Avertissements de Sécurité

ATTENTION : Avant de réaliser les procédures de ce document, lisez et suivez les instructions de sécurité et les informations importantes sur la réglementation qui figurent dans votre document *Informations sur la sécurité, l'environnement et la réglementation*.

#### INSTRUCTIONS DE SÉCURITÉ IMPORTANTES VEUILLEZ CONSERVER CES INSTRUCTIONS

Ce manuel contient des instructions importantes que vous devez suivre pendant l'installation et l'entretien de l'onduleur et des batteries. Veuillez lire toutes les instructions avant d'utiliser l'équipement et conserver ce manuel pour une consultation ultérieure.

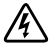

**DANGER** : Respectez les instructions suivantes pour aider à empêcher une situation dangereuse qui, si elle n'est pas évitée, peut provoquer la mort ou des blessures graves :

• Cet onduleur contient des TENSIONS MORTELLES. Toutes les réparations et tous les entretiens devront être effectués UNIQUEMENT PAR UN PERSONNEL D'ENTRETIEN AGRÉÉ. Aucune pièce à l'intérieur de cet onduleur NE PEUT ÊTRE ENTRETENUE PAR L'UTILISATEUR.

AVERTISSEMENT : Respectez les instructions suivantes pour aider à empêcher une situation dangereuse potentielle qui, si elle n'est pas évitée, peut provoquer la mort ou des blessures :

- Seulement un personnel qualifié (comme un électricien agréé) peut réaliser le branchement électrique. Risque de choc électrique.
- Cet onduleur contient sa propre source d'énergie (batteries). Les prises de sortie peuvent être sous tension même lorsque l'onduleur n'est pas branché sur une alimentation électrique secteur.
- Ne pas retirer ou débrancher le cordon d'entrée lorsque l'onduleur est en marche. Cela retire la mise à la terre de sécurité de l'onduleur et de l'équipement connecté à l'onduleur.
- Afin de réduire le risque d'incendie, connectez seulement à un circuit équipé d'un dispositif de protection divisionnaire avec un ampérage conforme au National Electrical Code<sup>®</sup> (NEC<sup>®</sup>), ANSI/NFPA 70 ou à votre code électrique local :

| Puissance de sortie de l'onduleur | 208V 230V |                        |
|-----------------------------------|-----------|------------------------|
| 5600W                             | 40A       | 32A « Europe           |
|                                   |           | 35A « Amérique du Nord |

• Afin de réduire le risque d'incendie ou de choc électrique, installez cet onduleur dans un environnement intérieur à température et humidité contrôlées, exempt de contaminants conducteurs. La température ambiante ne doit pas dépasser 40°C (104°F). Ne pas utiliser près d'eau ou avec une humidité excessive (95 % maximum).

- Déballer le module dans un environnement à basse température risque de produire des condensats à l'intérieur et sur le module. N'installez pas le module tant que l'intérieur et l'extérieur du modèle ne sont pas absolument secs (risque de choc électrique).
- Si l'onduleur doit être transporté, débranchez les batteries internes de l'onduleur avant le transport (voir page 58).
- ATTENTION : Respectez les instructions suivantes pour aider à empêcher une situation dangereuse potentielle qui, si elle n'est pas évitée, peut provoquer des blessures mineures ou modérées ou des dommages matériels :
  - La réparation des batteries doit être réalisée ou supervisée par du personnel connaissant bien les batteries et les précautions requises. Maintenir le personnel non autorisé loin des batteries.
  - Les batteries peuvent présenter un risque de choc électrique ou de brûlure provenant d'un courant de court-circuit élevé. Les précautions suivantes doivent être respectées : 1) Retirez les montres, bagues ou autres objets métalliques ; 2) Utilisez des outils avec des poignées isolées ; 3) Portez des gants et des bottes en caoutchouc ; 4) Ne laissez pas d'outils ou de pièces métalliques sur les batteries ; 5) Déconnectez la source de charge avant de connecter ou déconnecter des bornes de batterie.
  - Déterminez si la batterie est mise à la terre par mégarde. Si elle est mise à la terre par mégarde, retirez la source secteur de la terre. Le contact avec toute pièce d'une batterie mise à la masse peut provoquer un choc électrique. La probabilité d'un tel choc peut être réduite si de telles mises à la terre sont retirées pendant l'installation et l'entretien (applicables à l'équipement et aux batteries distantes n'ayant pas un circuit d'alimentation relié à la terre).
  - RISQUE D'ENERGIE ELECTRIQUE. N'essayez pas de modifier le câblage ou les connecteurs de batteries. La modification du câblage peut engendrer des blessures.
  - Remplacez les batteries par des batteries de même type et en même nombre que celles installées à l'origine dans l'onduleur.
  - Une mise au rebut correcte des batteries est exigée. Reportez-vous à la législation locale pour les exigences de mise au rebut.
  - Ne jetez jamais les batteries au feu. Les batteries peuvent exploser si exposées à des flammes.
  - Ne pas ouvrir ou châtrer la or les batteries. L'électrolyte relâché est nocif pour la peau et les yeux et peut être extrêmement toxique.
  - L'onduleur peut être connecté au maximum à un Module de Batterie Externe (EBM).

#### AVERTISSEMENT : Instructions supplémentaires pour les systèmes montés en baie

- Votre kit de baie a été approuvé seulement pour la baie fournie. Il est de votre responsabilité d'assurer que l'installation de l'équipement sur toute autre baie soit conforme à toutes les normes applicables. Dell décline toute responsabilité concernant les combinaisons d'équipements avec toute autre baie.
- Avant d'installer votre équipement sur une baie, installez tous les stabilisateurs avants et latéraux. Le non respect de l'installation des stabilisateurs peut faire basculer la baie.
- Chargez toujours du bas vers le haut et chargez les éléments les plus lourds en premier.
- Ne surchargez pas le circuit d'alimentation secteur qui alimente la baie.
- Ne pas monter ou marcher sur les composants dans la baie.

# AVERTISSEMENT : Un équipement monté sur rail/glissière ne doit pas être utilisé comme étagère ou espace de travail.

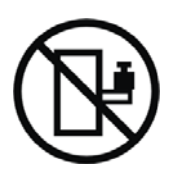

N'ajoutez pas de poids sur l'équipement monté sur glissière/rail.

# 3

# Installation

Ce chapitre explique :

- L'inspection de l'équipement
- Déballage du module
- Panneaux arrières de l'onduleur
- Paramétrage et installation de l'onduleur, y compris le Module de Batterie Externe (EBM)
- Installation de l'Arrêt d'Urgence à Distance (REPO)
- Démarrage initial

## Inspection de l'équipement

Si un équipement a été endommagé pendant le transport, conservez les cartons de transport et les emballages du transporteur ou du lieu d'achat et déposez plainte pour dommage en cours d'expédition. Si vous découvrez le dommage après la réception, déposez plainte pour avarie non apparente.

Pour déposer plainte pour dommage en cours d'expédition ou avarie non apparente : 1) Déposez plainte auprès du transporteur dans les 15 jours de réception de l'équipement ; 2) Envoyez une copie de la réclamation pour dommages dans les 15 jours à votre représentant du service après-vente.

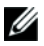

**REMARQUE :** Vérifiez la date de recharge de la batterie sur l'étiquette du carton de transport. Si la date a expiré et les batteries n'ont jamais été rechargées, n'utilisez pas l'onduleur. Contactez votre représentant du service après-vente.

## Déballage du module

ATTENTION : Déballer le module dans un environnement à basse température risque de produire des condensats à l'intérieur et sur le module. N'installez pas le module tant que l'intérieur et l'extérieur du modèle ne sont pas absolument secs (risque de choc électrique).

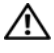

ATTENTION : Le module est lourd (voir page 62). Prenez toutes les précautions nécessaires pour déballer et déplacer le module.

Veillez à déplacer et à ouvrir le carton délicatement. Laissez les composants emballés jusqu'à ce que tout soit prêt pour l'installation.

Pour déballer le système :

1 Ouvrez le carton extérieur et retirez les accessoires emballés avec le module (voir Figure 2).

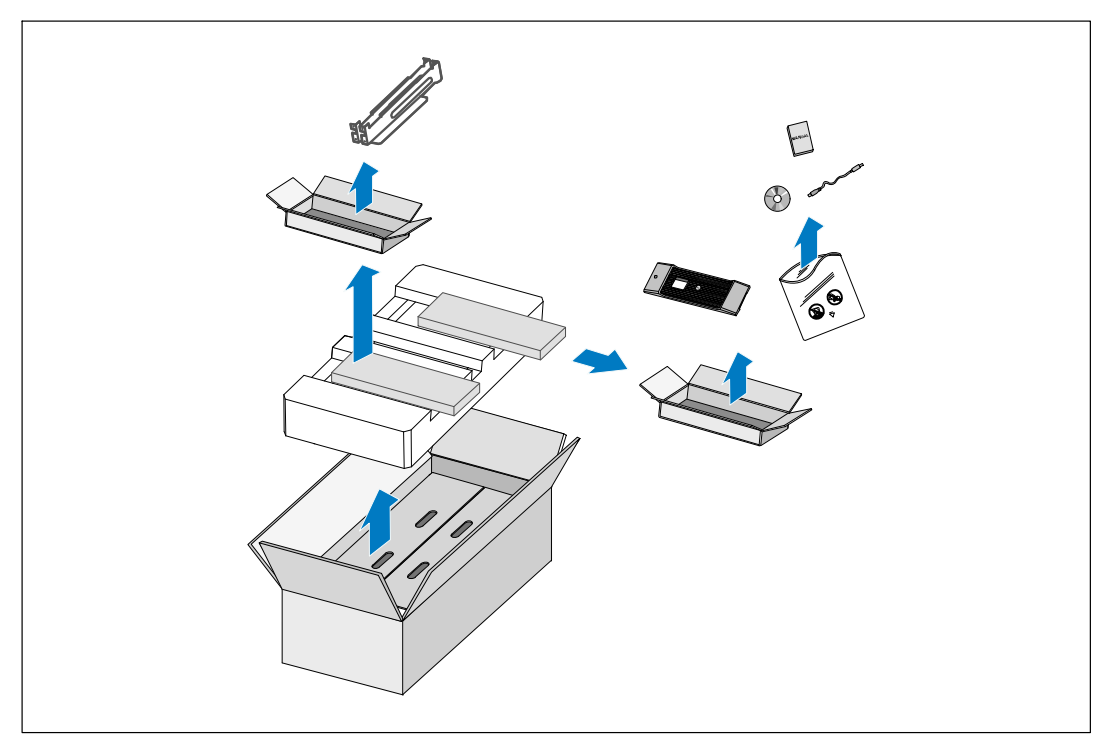

Figure 2. Déballage du Module

## ATTENTION : Le module est lourd (voir page 62). Le levage des modules dans la baie exige deux personnes au minimum.

2 Avec une personne de chaque côté, levez soigneusement le module hors du carton extérieur en utilisant les poignées du carton et posez-le sur une surface plane et stable (voir Figure 3).

Mettez l'armoire dans une zone protégée, convenablement aérée et exempte d'humidité, de gaz inflammable et de corrosion.

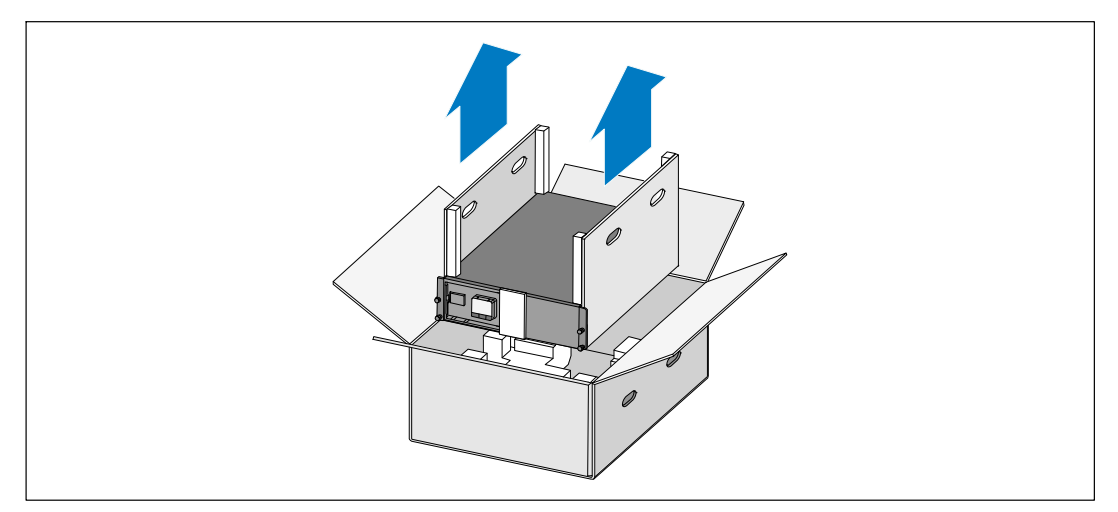

#### Figure 3. Levage du Module

**3** Jetez ou recyclez l'emballage d'une façon responsable, ou conservez-le pour une utilisation ultérieure.

## Panneaux Arrières de l'Onduleur

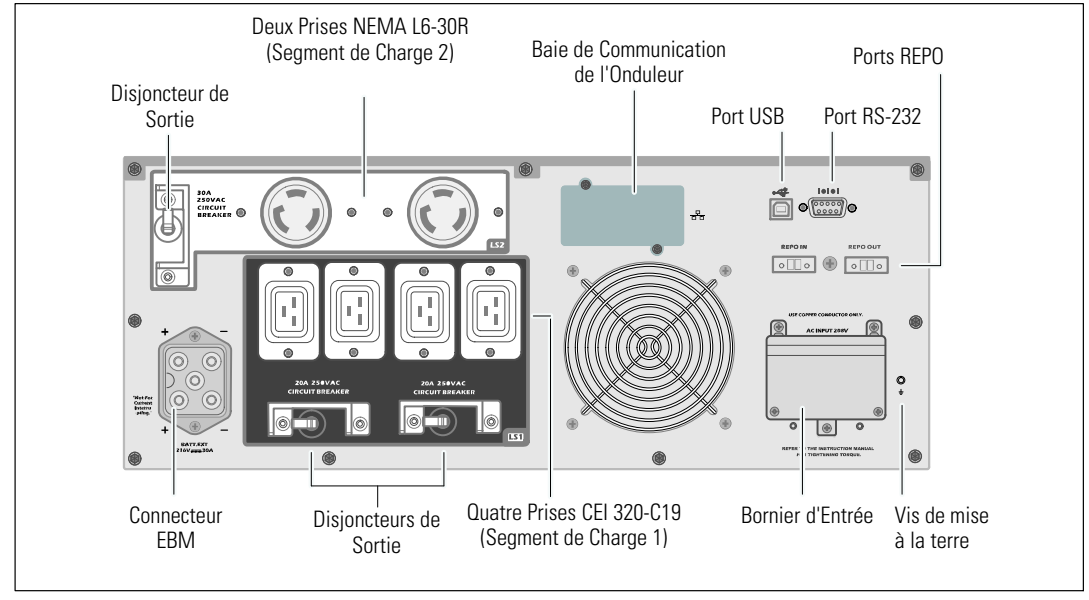

Cette section montre les panneaux arrières des modèles Baie Ligne-Interactive Dell.

Figure 4. Panneau Arrière 208V, 5600W

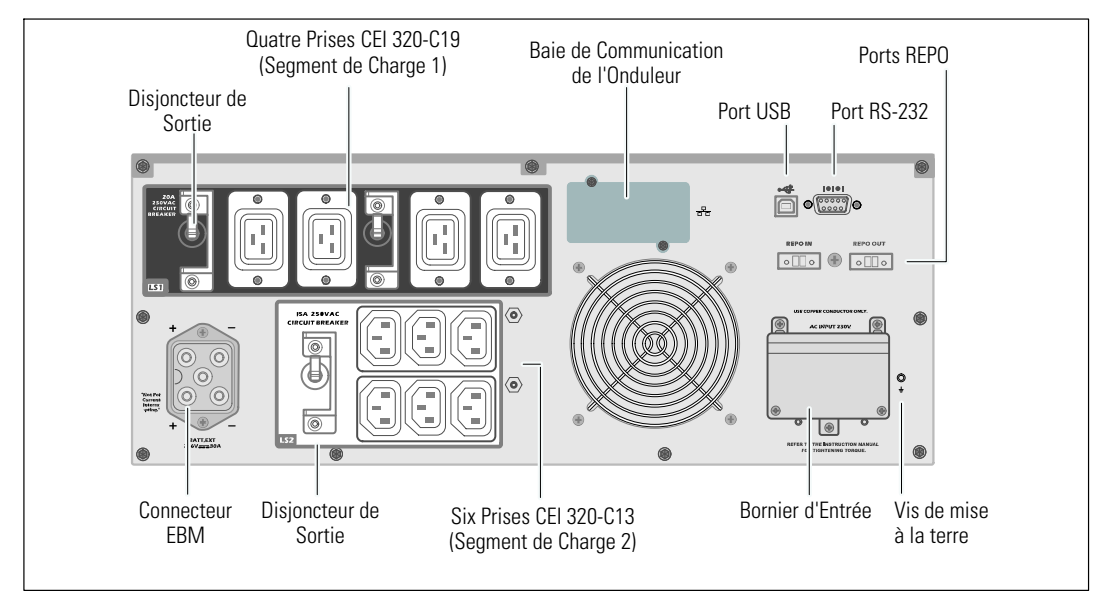

Figure 5. Panneau Arrière 230V, 5600W

### Panneau Avant de l'Onduleur

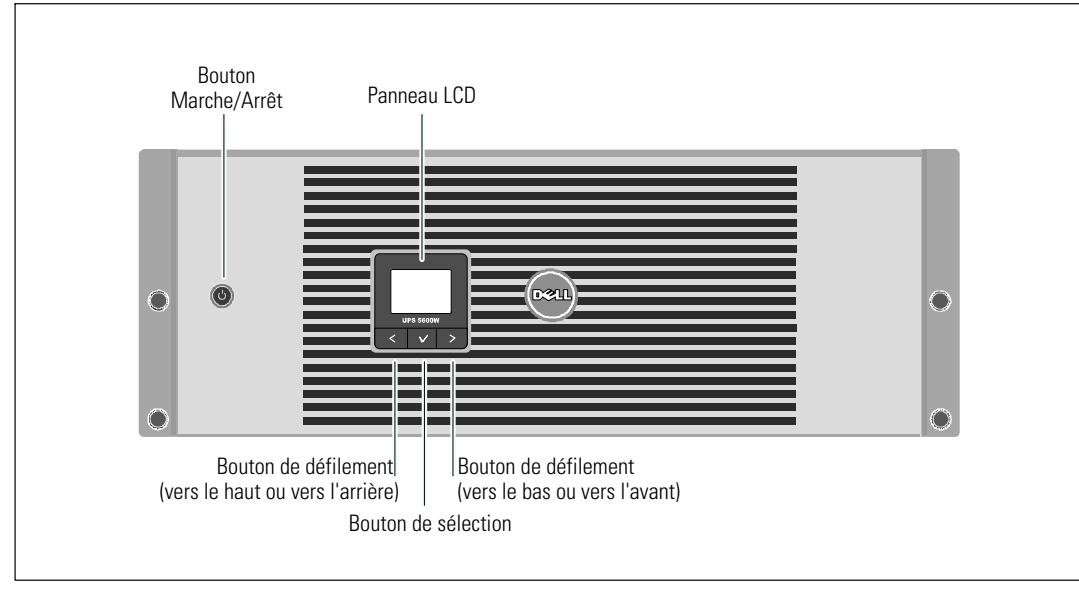

Cette section montre le panneau avant de l'onduleur Baie Ligne-Interactive Dell.

Figure 6. Panneau Avant de l'Onduleur Baie Ligne-Interactive Dell

## **Configuration en baie**

ATTENTION : Le module est lourd (voir page 62) : 1) Dell recommande fortement de retirer le plateau de batteries de l'onduleur avant le levage. 2) Soulever les modules dans la baie exige deux personnes au minimum.

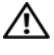

**ATTENTION** : Le retrait des batteries doit être réalisé ou supervisé par un personnel qualifié connaissant bien les batteries et les précautions requises. Maintenir le personnel non autorisé loin des batteries.

ATTENTION : Si vous installez un EBM optionnel, installez l'EBM directement au dessous de l'onduleur.

**REMARQUE** : Des rails de fixation sont exigés pour chaque module individuel.

Pour installer l'onduleur et un EBM optionnel dans une baie :

1 Retirez les plateaux des batteries internes de l'onduleur :

Desserrez la vis à oreilles du support de maintien des batteries et enlevez le support (voir Figure 7).

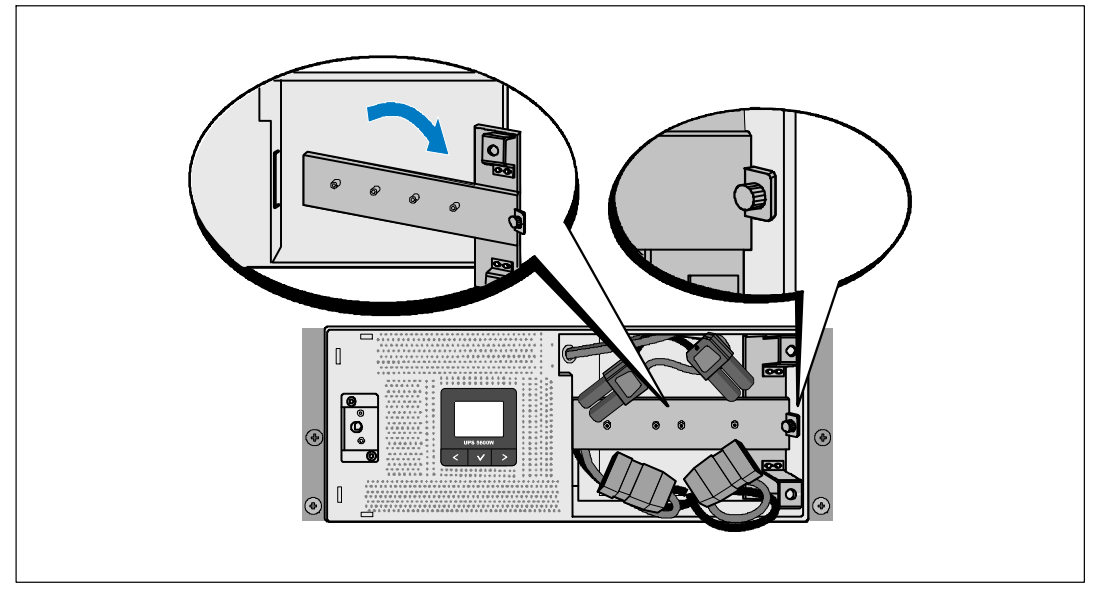

Figure 7. Démontage du Support de Maintien des Batteries

Tirez les plateaux des batteries en utilisant les languettes en plastique et retirez les plateaux des batteries (voir Figure 8).

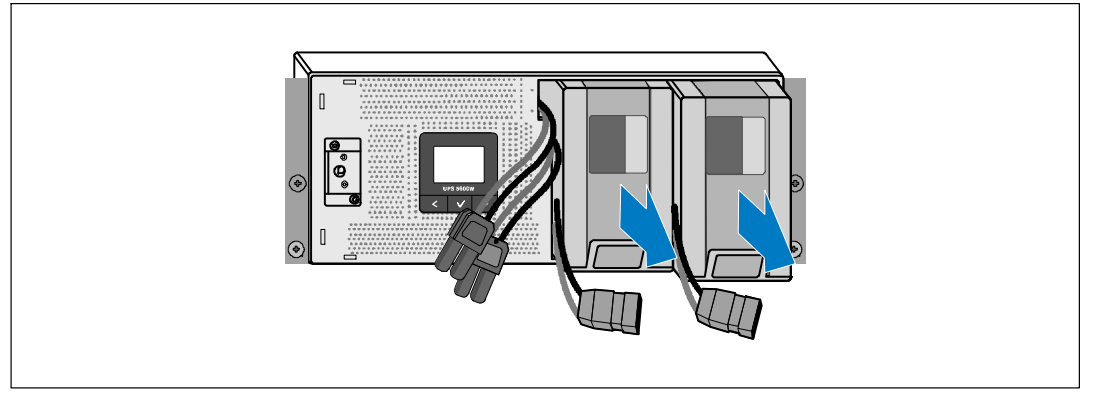

#### Figure 8. Démontage du Plateau des Batteries

- 2 Si vous installez des onduleurs supplémentaires, répétez l'étape 1 pour chaque module.
- **REMARQUE :** Les instructions suivantes sont les mêmes pour les baies à trous carrés et les baies à trous ronds non filetés. Les rails correspondent aux deux types de baie. La baie à trous carrés est montrée sur les illustrations.
- 3 Sélectionnez les bons trous dans le rail pour positionner le module à l'emplacement souhaité dans la baie.

Situez les rails en bas de l'espace 4U alloué à l'onduleur (3U pour le EBM).

4 Positionnez l'extrémité des rails gauche et droit marquée FRONT vers l'intérieur.

**5** Fixez les rails à la baie :

Emboîtez l'extrémité arrière du rail jusqu'à ce qu'il soit totalement en place sur le bord vertical de la baie et le loquet du crochet soit en place (voir Figure 9).

Tirez le rail juste après l'avant de la baie.

Poussez l'extrémité avant du rail jusqu'à ce qu'il soit totalement en place sur le bord vertical de la baie et le loquet du crochet soit en place.

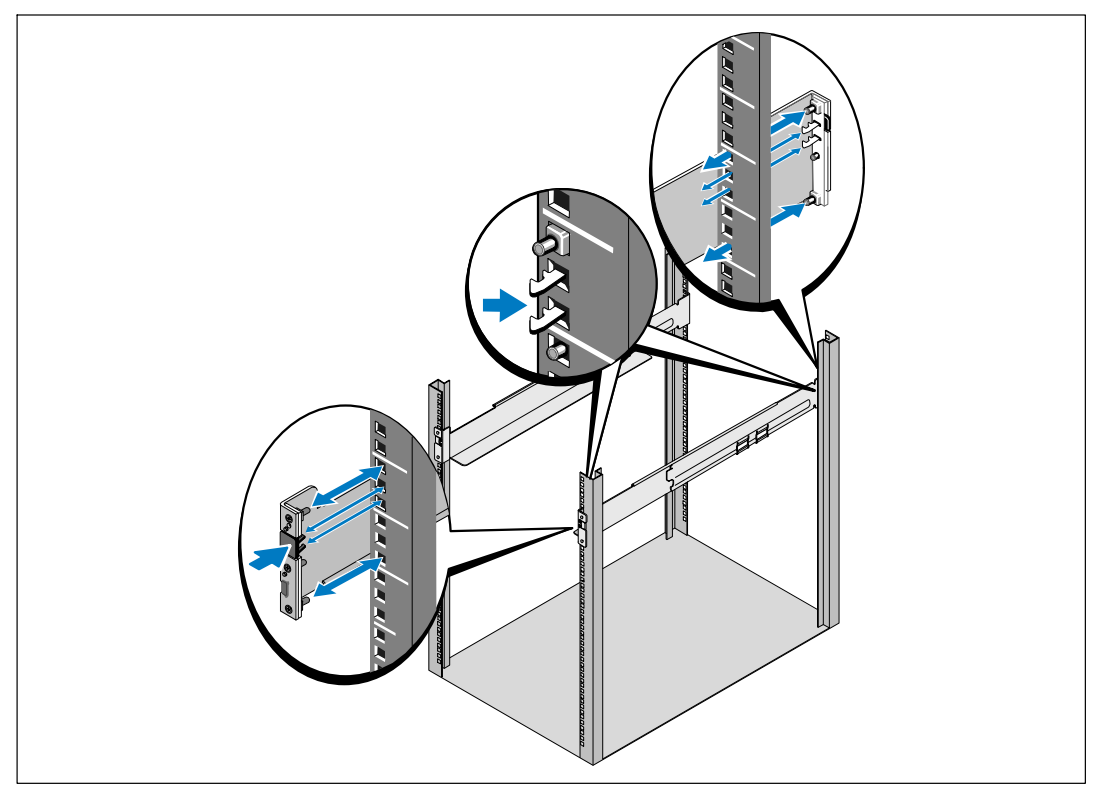

Figure 9. Installation des Glissières

6 Faites glisser le module dans la baie (voir Figure 10). Répétez les Etapes 3 à 5 pour tous les modules supplémentaires.

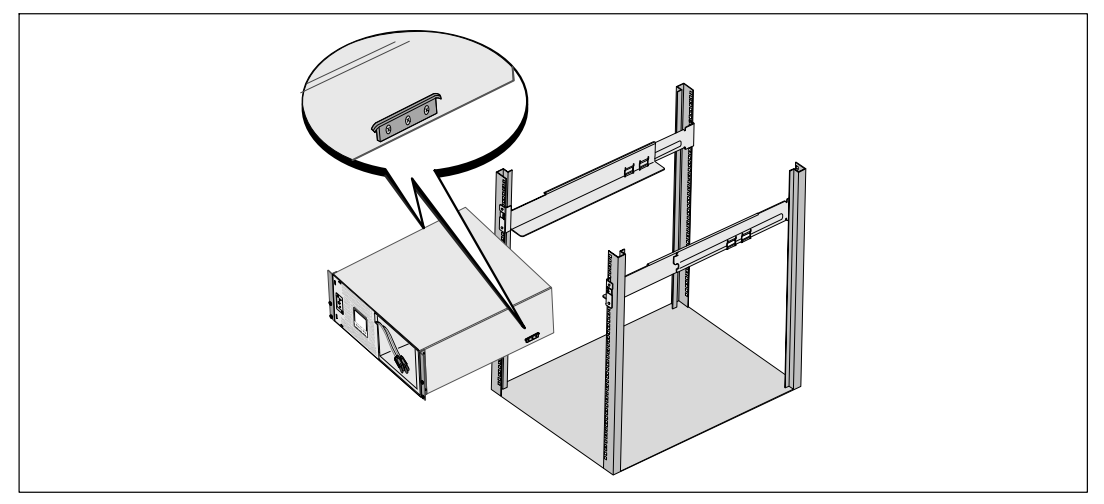

#### Figure 10. Installation du Module

7 Fixez l'avant du module à la baie en utilisant les quatre vis à oreilles sur les supports de montage (voir Figure 11). Serrez à la main; n'utilisez pas d'outils mécaniques. Répétez la procédure pour des modules supplémentaires.

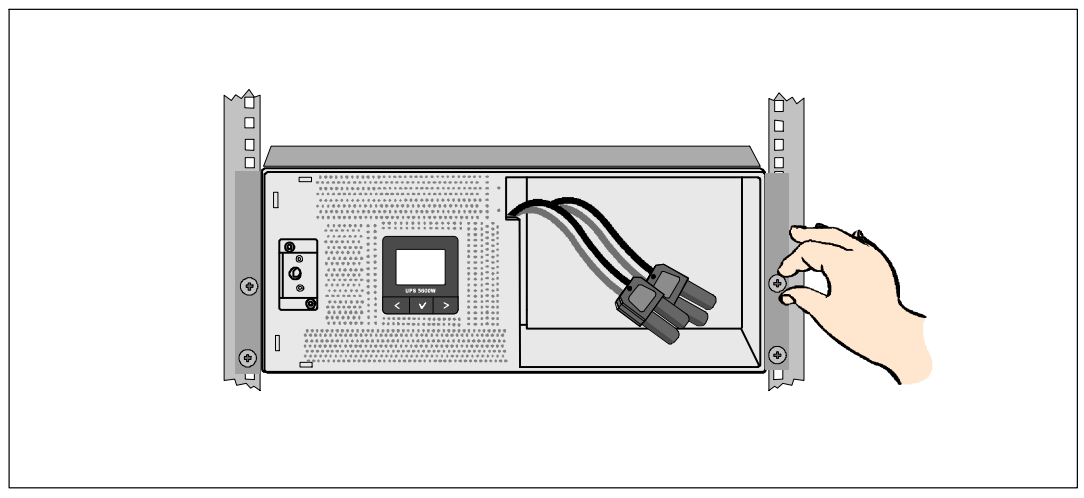

Figure 11. Fixation du module

- 8 Installez les plateaux des batteries de l'onduleur (voir Figure 12).

Figure 12. Installation des Plateaux des Batteries

- **9** Remettez le support de maintien des batteries (voir Figure 13).
- **10** Serrez la vis à oreilles.

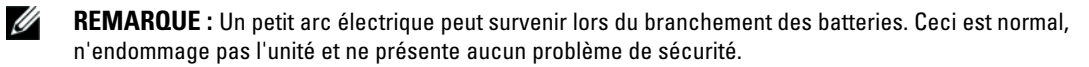

**11** Connectez les connecteurs des batteries internes et attachez au support de maintien des batteries entre les plots.

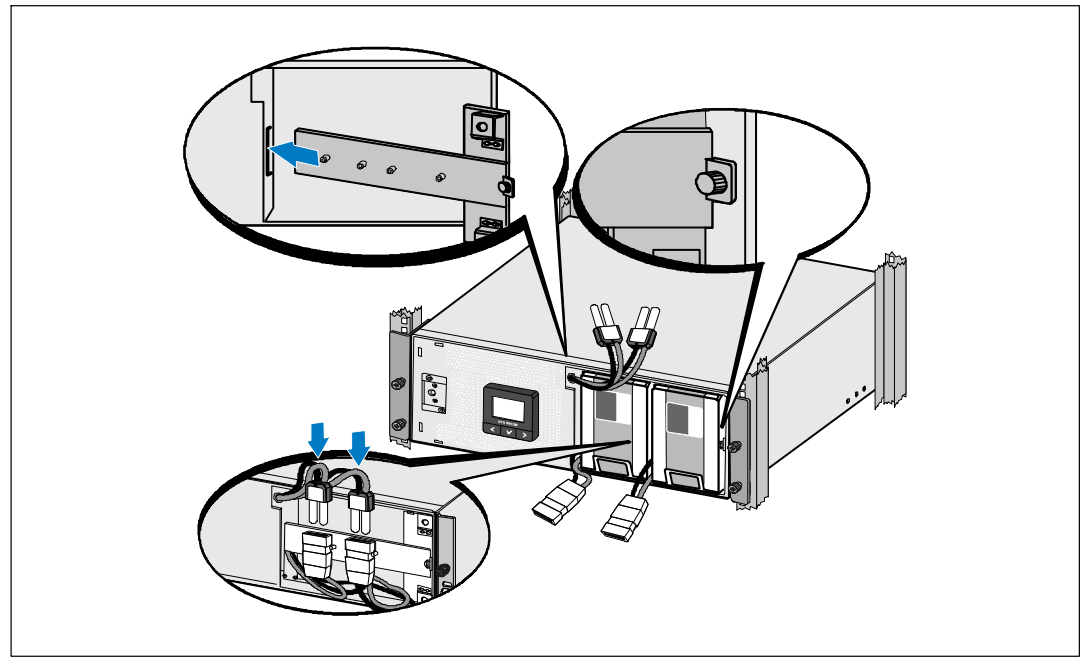

Figure 13. Remontage du Support de Maintien des Batteries et Connexion des Connecteurs Internes des Batteries

**12** Enclenchez le couvercle avant de l'onduleur (voir Figure 14).

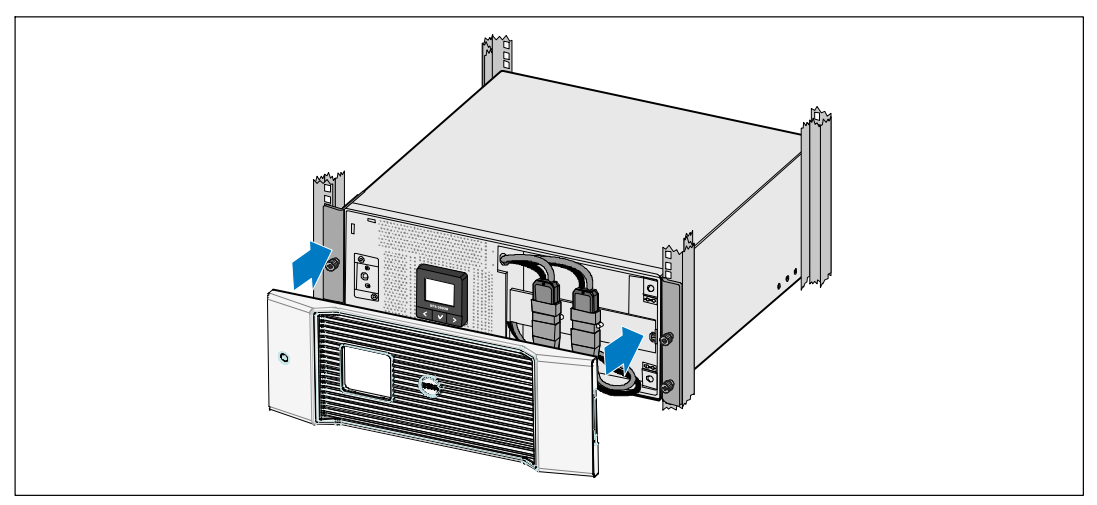

Figure 14. Installation du Couvercle Avant de l'Onduleur

### Installation de l'EBM

**REMARQUE :** Un petit arc électrique peut survenir lors du branchement d'un EBM à l'onduleur. Ceci est normal et ne nuira pas au personnel. Insérez le câble EBM dans le connecteur de batterie de l'onduleur rapidement et fermement.

Pour installer un EBM optionnel :

**1** Branchez le câble de l'EBM dans le connecteur des batteries de l'onduleur (voir Figure 15).

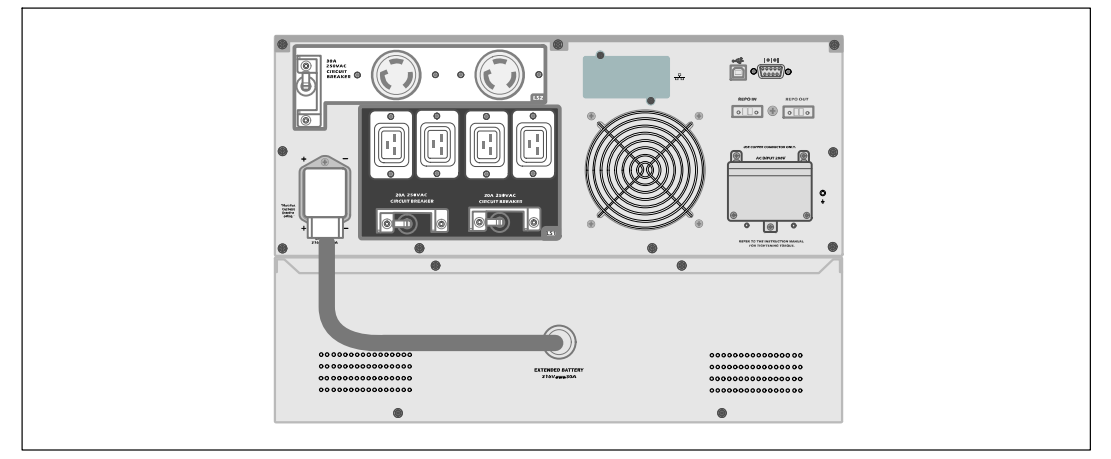

Figure 15. EBM Installation

## Installation de l'Onduleur

Pour installer l'onduleur :

- 1 Si vous prévoyez d'utiliser le Logiciel de Gestion d'Onduleur Dell, connectez votre ordinateur au port USB en utilisant le câble fourni. Pour de plus amples informations sur les options de communication, voir la page 54.
- 2 Si votre châssis a des conducteurs pour la mise à la terre ou le soudage des pièces métalliques non reliées à la masse, connectez le câble de masse (non fourni) sur la vis de connexion à la masse. Voir « Panneaux Arrière de l'Onduleur » à la page 15 pour l'emplacement de la vis de mise à la terre pour chaque modèle.
- **3** Si un interrupteur (déconnecter) d'arrêt d'urgence est exigé par les codes locaux, voir la section suivante, « Installation d'Un Arrêt d'Urgence à Distance » (REPO) pour installer l'interrupteur REPO avant d'alimenter l'onduleur.
- **4** Branchez l'équipement à protéger sur les prises de sortie de l'onduleur, mais ne mettez pas l'équipement à protéger sous tension.
- 5 Prenez toutes les dispositions nécessaires pour l'assemblage de cordon et le passe-fil.
- **REMARQUE :** Pour éviter une alarme de surcharge, vérifiez que les valeurs nominales totales de l'équipement ne dépassent pas la capacité de l'onduleur.

## Installation d'Un Arrêt d'Urgence à Distance

REPO est utilisé pour arrêter l'onduleur à distance. Par exemple, cette fonction peut être utilisée pour arrêter la charge et l'onduleur par un relais thermique, en cas de surtempérature ambiante. Si REPO est activé, l'onduleur arrête la sortie et tous ses convertisseurs d'alimentation immédiatement. L'alimentation logique de l'onduleur reste en marche pour émettre une alarme.

La fonction REPO arrête immédiatement l'équipement protégé et ne suit pas la procédure d'arrêt méthodique initiée par tout logiciel de gestion d'alimentation. Tout dispositif qui fonctionne sur batterie est également immédiatement arrêté.

Lorsque l'interrupteur REPO est réinitialisé, l'équipement ne retourne pas sur l'alimentation secteur ou batterie jusqu'à ce que l'onduleur soit redémarré manuellement.

Les contacts REPO sont normalement ouverts.

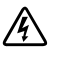

**AVERTISSEMENT** : Le circuit REPO est un circuit CEI 60950 supplémentaire de basse tension de sécurité (SELV). Le circuit REPO est un circuit CEI 60950 supplémentaire de basse tension de sécurité (SELV).

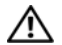

ATTENTION : Le REPO ne doit être connecté à aucun circuit connecté au secteur. L'isolation renforcée au secteur est exigée. L'interrupteur REPO doit avoir une valeur minimum de 24 Vcc et 20 mA et doit être un interrupteur de type à verrouillage non attaché à un autre circuit. Le signal REPO doivent demeurer actif pendant au moins 250 ms pour le fonctionnement correct.

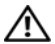

Ű

ATTENTION : Pour s'assurer que l'onduleur cesse d'alimenter la charge pendant tout mode de fonctionnement, la puissance d'entrée doit être débranchée de l'onduleur si la fonction d'arrêt d'urgence est activée.

**REMARQUE** : En Europe, les exigences de l'interrupteur d'urgence sont détaillées dans le document harmonisé HD-384-48 S1, « Installation Électrique des Constructions, Partie 4 : Protection pour la Sécurité, chapitre 46 : Isolation et Commutation. »

| Connexions REPO |                                                 |                               |  |
|-----------------|-------------------------------------------------|-------------------------------|--|
| Fonction du fil | Valeur nominale de la taille du fil du terminal | Tailles de fil proposées      |  |
| REPO            | 4-0,32 mm <sup>2</sup> (12-22 AWG)              | 0,82 mm <sup>2</sup> (18 AWG) |  |

REMARQUE : Les broches doivent être ouvertes pour laisser l'onduleur fonctionner. Si l'onduleur s'arrête car les broches du connecteur REPO sont court-circuitées, redémarrez l'onduleur en ré-ouvrant les broches du connecteur REPO et allumez l'onduleur manuellement. La résistance maximale dans la boucle court-circuitée est de 10 ohms.

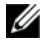

**REMARQUE**: Testez toujours la fonction REPO avant d'appliquer votre charge critique pour éviter une perte de charge accidentelle.

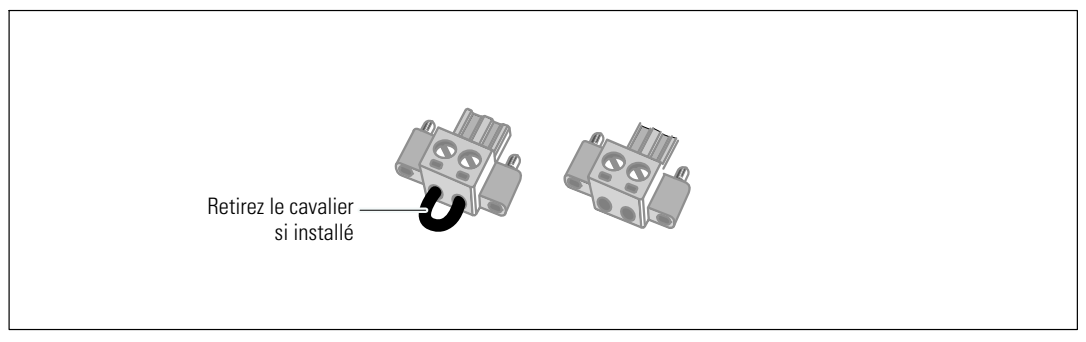

#### Figure 16. Connecteur REPO

Pour installer l'interrupteur REPO :

- 1 Vérifiez que l'onduleur est éteint et débranché du secteur.
- 2 Retirez le connecteur REPO du kit d'accessoires.
- U **REMARQUE**: Vérifiez qu'il n'y a pas de cavalier installé sur le connecteur REPO. Si un cavalier est installé, retirez-le avant la connexion au port REPO. Voir Figure 16.
- 3 Connectez le connecteur REPO au port REPO marqué « IN » sur le panneau arrière de l'onduleur.

## ATTENTION : Si vous montez en cascade la fonction REPO, respectez les exigences de branchement suivantes pour éviter l'arrêt involontaire de l'onduleur :

- La broche gauche du port REPO marquée « OUT » sur le premier onduleur doit être connectée à la broche gauche du port REPO marquée « IN » sur le second onduleur.
- La broche droite du port REPO marquée « OUT » sur le premier onduleur doit être connectée à la broche droite du port REPO marquée « IN » sur le second onduleur.
- **4 Optionnel.** Si vous montez en cascade la fonction REPO avec un autre onduleur, vous pouvez arrêter tout le système en utilisant un seul interrupteur.

Connectez le second connecteur REPO au port REPO marqué « OUT ».

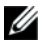

**REMARQUE :** Un contact séparé doit simultanément provoquer le retrait de l'alimentation AC d'entrée de l'onduleur.

- 5 Connectez l'interrupteur ou le circuit au connecteur REPO sur le panneau arrière de l'onduleur en utilisant un câble isolé de 0,75 mm<sup>2–</sup>0,5 mm<sup>2</sup> (18–20 AWG).
- **6 Optionnel.** Si vous montez en cascade la fonction REPO avec un autre onduleur, connectez le port REPO marqué « OUT » au port REPO marqué « IN » sur l'onduleur suivant. Continuez pour chaque onduleur. Sur le dernier onduleur de la guirlande, connectez un connecteur REPO (sans cavalier) au port REPO marqué « OUT » .
- 7 Vérifiez que l'interrupteur REPO connecté en externe n'est pas activé pour permettre l'alimentation des prises de sortie de l'onduleur.
- 8 Pour les modèles câblés, continuez à la section suivante, « Câblage de l'Entrée de l'Onduleur » . Dans le cas contraire, passez au « Démarrage Initial de l'Onduleur » à la page 30.

## Câblage de l'Entrée de l'Onduleur

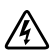

## **AVERTISSEMENT :** Seulement un personnel qualifié (comme un électricien agréé) peut réaliser le branchement électrique. Risque de choc électrique.

Les modèles Baie Ligne-Interactive Dell câblés demandent un circuit de branchement spécifique qui correspond aux spécifications suivantes :

- Modèles 5600W/208V seulement : disjoncteur bipolaire 40A pour fournir une protection contre les court-circuits et les surintensités
- modèles 5600W/230V seulement : disjoncteur bipolaire 32A en Europe (ou 35A à l'Amérique du Nord) pour fournir une protection contre les court-circuits et les surintensités
- Cette protection demande un dispositif de déconnexion bipolaire entre la sortie de l'onduleur et la charge (voir Figure 17)
- Le disjoncteur doit être fixé au mur et facilement accessible à l'opérateur
- En Europe, le disjoncteur doit respecter la norme IEC/EN 60934 et avoir une distance libre entre les contacts d'au minimum 3mm
- 200–240 Vcc
- Monophasé
  - Le modèle 5600W/208V est phase-phase (peut également être utilisé sur une entrée 120/240 Vac à phase auxiliaire)
  - Le modèle 5600W/230V est phase-neutre
- 50/60 Hz
- Tuyau de métal souple (recommandé pour une utilisation et une maintenance plus aisée)

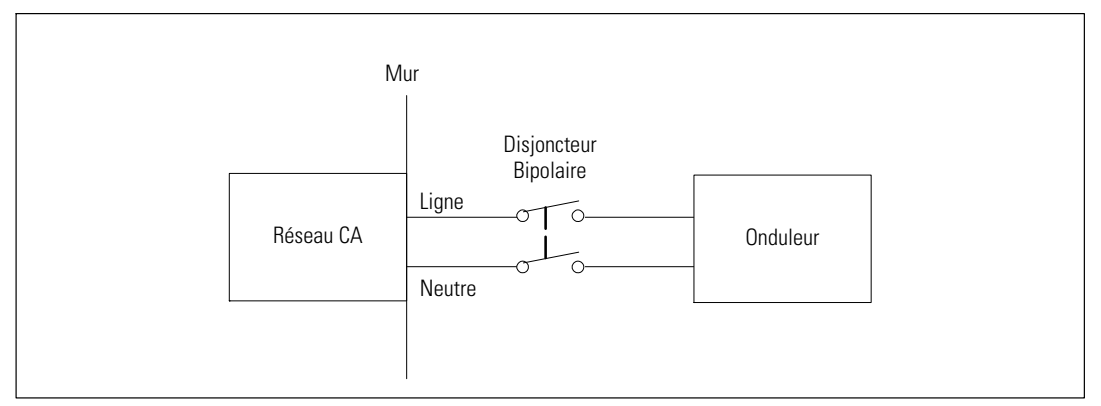

Figure 17. Schéma du Disjoncteur

Pour câbler l'entrée de l'onduleur :

- **1** Eteignez l'alimentation au point de distribution où l'onduleur sera connecté. Soyez absolument sur qu'il n'y ait pas d'alimentation.
- 2 Enlevez le couvercle du bornier d'entrée (quatre vis) et conservez-le.

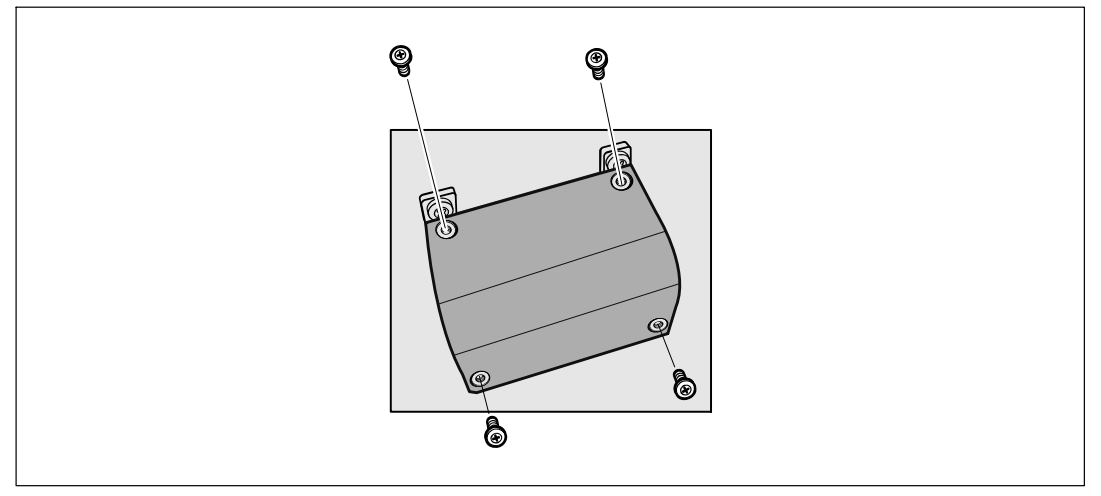

#### Figure 18. Démontage du Couvercle du Bornier

- **3** Faites un trou dans le couvercle du bornier d'entrée pour le tuyau d'entrée en utilisant un perforateur Greenlee<sup>®</sup> ou un appareil similaire. Le trou est prévu pour un tuyau IMC 3/4" ou 1".
- **4** Tirez le fil d'entrée dans le tuyau, en laissant à peu près 2 ft (0,5m) de fil exposé. Attachez une pièce de fixation en métal flexible à la fin du tuyau.
- **5** Insérez le tuyau dans l'entrée des fils et attachez la fixation du tuyau au panneau. Dénudez 0,5" (1,5 cm) de fil à la fin de chaque fil entrant.

6 Connectez les fils d'entrée et de masse au bornier d'entrée conformément au Figure 19 et au Tableau 1.

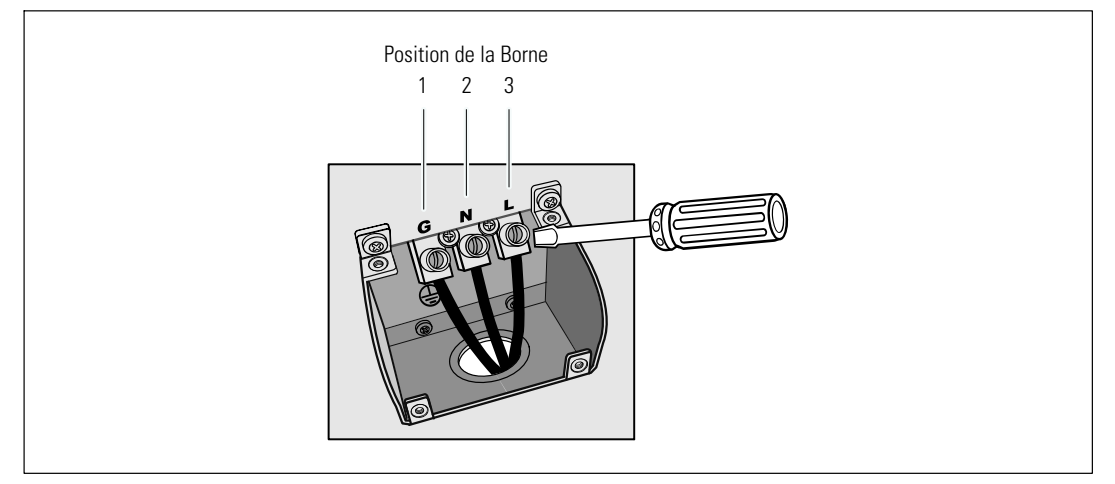

Figure 19. Bornier d'Entrée de l'Onduleur

| Fonction du fil | Position de la<br>Borne | Fonction du Fil de l'On-<br>duleur | Valeur nominale de la<br>taille du fil de la borne* | Couple de serrage  |
|-----------------|-------------------------|------------------------------------|-----------------------------------------------------|--------------------|
| Entrée          | 1                       | Entrée masse                       | -                                                   |                    |
|                 | 2                       | L2/Entrée neutre                   | 5,26–16 mm <sup>2</sup><br>(10–6 AWG)               | 2,49 Nm (22 lb in) |
|                 | 3                       | Entrée L1                          | (10 0 110 0)                                        |                    |

\* Utilisez un minimum :

• 10 AWG pour un fil de terre de l'équipement, fil de cuivre minimum 75°C

• 8 AWG pour fils neutre et de ligne d'entrée, fil de cuivre minimum 75°C

7 Remettez le couvercle du bornier d'entrée.

8 Continuez à la section suivante, « Démarrage Initial de l'Onduleur ».

## Démarrage Initial de l'Onduleur

Pour démarrer l'onduleur :

- **1** Vérifiez que les batteries internes sont connectées.
- 2 Si un EBM optionnel est installé, vérifiez que l'EBM est connecté à l'onduleur.
- 3 Vérifiez que tous les disjoncteurs des segments de charge sont en position ON.
- 4 Allumez le disjoncteur du secteur.

L'écran du panneau avant de l'onduleur s'allume. L'écran de démarrage Dell passe à l'écran de résumé d'état de l'onduleur. L'écran du panneau avant de l'onduleur affiche l'icône Veille clignotante 🙆.

5 Appuyez sur le bouton 🕐 sur le panneau avant de l'onduleur.

Une fois le démarrage termine, l'icône d'état passe à l'icône appropriée basé sur le mode de fonctionnement de l'onduleur (voir Tableau 3 à la page 37).

6 Sur l'écran de contrôle d'état de l'onduleur, appuyez sur le bouton ➤ pour vérifier les notifications et les alarmes actives. Résolvez toutes les alarmes actives avant de continuer. Voir « Dépannage » à la page 66.

Si aucune alarme n'est activée, un message « Aucune alarme active » apparaîtra.

- Vérifiez que l'icône Normal apparaît sur l'écran de résumé d'état de l'onduleur, indiquant que l'onduleur fonctionne normalement et que toutes les charges sont alimentées (voir Tableau 3 à la page 37).
- 8 Si un EBM optionnel est installé, voir « Configuration de l'Onduleur pour un EBM » à la page 51.
- 9 Pour changer d'autres paramètres d'usine par défaut, voir « Fonctionnement » à la page 32.
- 10 Si vous aviez installé un REPO optionnel, vérifiez la fonction REPO :

Activez l'interrupteur externe REPO. Vérifiez le changement d'état sur l'afficheur de l'onduleur.

Désactivez l'interrupteur externe REPO et redémarrez l'onduleur.

- **REMARQUE :** Dell recommande la programmation de la date et l'heure.
- **REMARQUE** : Au démarrage initial, l'onduleur règle la fréquence du système selon la fréquence de la ligne d'entrée (la détection automatique de la fréquence d'entrée est activée par défaut). Après le démarrage initial, la détection automatique est désactivée jusqu'à ce qu'elle soit réactivée manuellement par le paramètre de fréquence de sortie.

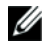

**REMARQUE** : Au démarrage initial, la détection automatique de la tension d'entrée est activée par défaut. Au démarrage suivant, la détection automatique est désactivée jusqu'à ce qu'elle soit réactivée manuellement par le paramétrage de la tension de sortie.

U

**REMARQUE :** Les batteries internes se chargent à 90% de leur capacité en moins de 4 heures. Cependant, Dell recommande que les batteries soient mises sous charge pendant 48 heures après l'installation ou le stockage de longue durée.

# 4

# Fonctionnement

Ce chapitre contient des informations sur le mode d'emploi de l'onduleur, dont :

- Démarrage et arrêt de l'onduleur
- Fonctions de l'écran et du panneau de contrôle
- Récupération du Journal des Événements
- Transfert de l'onduleur entre les modes
- Comportement en surcharge
- Configuration des segments de charge, réglages des batteries et redémarrage automatique

## Démarrage et Arrêt de l'Onduleur

Pour démarrer ou arrêter l'onduleur, voir :

- « Démarrage de l'onduleur » à la page 32
- « Démarrage de l'onduleur sur batterie » à la page 33
- « Arrêt de l'onduleur » à la page 33

#### Démarrage de l'onduleur

Pour démarrer l'onduleur :

- **1** Vérifiez que l'onduleur est connecté au secteur.
- 2 Mettez l'onduleur sous tension où il est branché.

L'écran du panneau avant de l'onduleur s'allume. L'écran d'état Dell (voir Figure 20 à la page 34) passe à l'écran de résumé d'état de l'onduleur. L'écran du panneau avant de l'onduleur montre l'icône du mode Veille .

**3** Appuyez sur le bouton 🕐 sur le panneau avant de l'onduleur.

Une fois le démarrage termine, l'icône d'état passe à l'icône appropriée basé sur le mode de fonctionnement de l'onduleur (voir Tableau 3 à la page 37).

4 Sur le panneau de commande, appuyez sur le bouton ➤ pour vérifier les notifications et les alarmes actives. Résolvez toutes les alarmes actives avant de continuer. Voir « Dépannage » à la page 66.

Si aucune alarme n'est activée, un message « Aucune alarme active » apparaîtra.

5 Vérifiez que l'icône du mode Normal 🕶 apparaît sur l'écran de résumé d'état de l'onduleur, indiquant que l'onduleur fonctionne normalement et que toutes les charges sont alimentées.

#### Démarrage de l'Onduleur sur Batterie

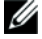

**REMARQUE :** Avant d'utiliser cette fonction, l'onduleur doit avoir été mis sous tension par le secteur avec la sortie activée au moins une fois.

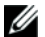

**REMARQUE :** L'alimentation secteur ne peut pas être présente au démarrage.

Pour démarrer l'onduleur sur la batterie :

Appuyez le bouton () du panneau avant de l'onduleur jusqu'à ce que l'onduleur émette un bip.
 Le panneau avant de l'onduleur s'allume et l'onduleur commence la séquence de démarrage.

L'onduleur cycle du mode Veille au mode Batterie. L'icône du mode Batterie 👔 s'affiche sur l'écran de résumé d'état de l'onduleur. L'onduleur fournit une alimentation à votre équipement.

**REMARQUE :** L'onduleur n'alimente pas la charge si vous appuyez sur le bouton 🕛 moins de trois secondes.

2 Appuyez sur le bouton > pour vérifier les alarmes ou les notifications actives.

Ignorez la notification « Onduleur sur Batterie » et les notifications qui indiquent une alimentation secteur manquante. Résolvez les autres alarmes actives avant de continuer. Voir « Dépannage » à la page 66. Après avoir corrigé les alarmes, redémarrez si nécessaire.

Vous pouvez empêcher un démarrage sur batterie (nécessitant une alimentation secteur au prochain démarrage) en appuyant simultanément sur les boutons **<** et **>** pendant trois secondes. Pour désactiver le démarrage sur batterie, voir le réglage Démarrage sur Batterie à la page 44.

#### Arrêt de l'Onduleur

Pour arrêter l'onduleur :

1 Appuyez sur le bouton 🕐 sur le panneau avant pendant trois secondes.

L'onduleur commence à émettre des bips. L'onduleur passe en mode Veille.

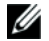

**REMARQUE :** Le relâchement du bouton 🕐 avant trois secondes renvoie l'onduleur à son mode opérationnel d'origine.

**2** Coupez le courant de secteur où l'onduleur est connecté.

Une fois l'alimentation secteur retirée, l'onduleur s'arrête totalement en dix secondes.

## Fonctions du Panneau de Commande

L'onduleur possède un écran LCD graphique à trois boutons avec rétroéclairage à deux couleurs. Le rétroéclairage standard est utilisé pour éclairer l'écran avec un texte blanc et un fond bleu. Lorsque l'onduleur a une alarme critique, le rétroéclairage change le texte en couleur ambre foncée et le fond en couleur ambre. Voir Figure 20.

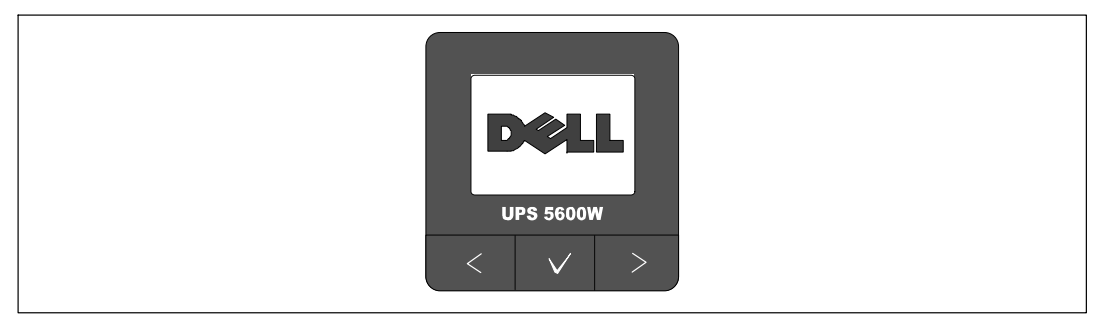

Figure 20. Panneau de Commande de l'Onduleur Baie Ligne-Interactive Dell

Il existe trois boutons sur le panneau de commande :

- **<** Défiler vers le haut ou en arrière
- V Sélectionner
- > Défiler vers le bas ou en avant

Le Tableau 2 décrit les fonctions des boutons de commande de LCD.

| Bouton de<br>Commande | Séquence                                               | Fonction                                                                                                    |
|-----------------------|--------------------------------------------------------|----------------------------------------------------------------------------------------------------|
| <                     | Appuyez moins d'une seconde                            | Défiler en arrière ou vers le haut vers le menu précédent.                                                                                                    |
| <                     | Appuyez pendant plus d'une<br>seconde                  | Revenir/quitter un sous menu sans initier une commande ou modifier un réglage.                                                                                                    |
| ✓                     | Appuyez moins d'une seconde                            | Sélectionnez le menu ou une option à modifier.                                                                                                    |
| ✓                     | Appuyez pendant plus d'une<br>seconde                  | Enregistrez le réglage en cours de modification.                                                                                                    |
| >                     | Appuyez moins d'une seconde                            | Faites défiler en avant ou vers le bas vers l'option de menu<br>suivant.                                                                                                    |
| < >                   | Appuyez sur les deux boutons<br>pendant trois secondes | Désactivez temporairement la fonction de démarrage sur bat-<br>terie jusqu'au prochain cycle d'alimentation. Le buzzer émet un<br>second bip pour indiquer que le Démarrage sur Batterie a été<br>désactivé. |
| <                     | Appuyez sur les trois boutons pendant cinq secondes    | Raccourci pour sélectionner la langue par défaut, l'anglais. Le<br>buzzer émet un second bip pour indiquer que le réglage a été<br>changé sur l'anglais.                                                     |

 Tableau 2. Fonctions des Boutons de Commande

Pour sélectionner une option :

- **1** Lorsque vous faites défiler les réglages, le réglage actuel s'affiche pour chaque sélection.
- 2 Appuyez et relâchez le bouton ✓ pour sélectionner l'option.

Le réglage actuel pour l'option clignote lorsqu'il est sélectionné.

- **3** Utilisez les boutons **<** ou **>** pour aller sur les options disponibles.
- 4 Réglez la nouvelle option en appuyant à nouveau sur le bouton ✓ pendant plus d'une seconde.
   L'option s'arrête de clignoter.

#### **Changement de la Langue**

Le choix de la langue est commandé par les réglages utilisateur. Voir Tableau 6 à la page 42 pour des informations sur les langues disponibles.

## Fonctions de l'écran

L'onduleur fournit des informations utiles sur l'onduleur lui-même, l'état de charge, les événements, les mesures, l'identification et les réglages par l'écran du panneau avant.

#### Ecran de Démarrage

Pendant le démarrage, l'écran de démarrage avec le logo Dell s'affiche pendant cinq secondes et passe ensuite par défaut sur l'écran de résumé d'état de l'onduleur.

L'écran revient automatiquement à l'écran de résumé d'état de l'onduleur lorsqu'aucun bouton n'est enfoncé pendant 15 minutes ou qu'aucun autre écran n'a été verrouillé par un utilisateur. Lorsque vous retournez à l'écran de résumé d'état, appuyez sur le bouton < pendant plus d'une seconde pour revenir aux sélections de menu. La sélection de l'Etat de l'Onduleur dans la liste du menu principal vous permet de faire défiler tous les écrans de menu d'état de l'onduleur, dont l'écran de résumé d'état.

#### Ecran Verrouillé

Pour verrouiller un écran, appuyez sur le bouton ✓. La vue en cours reste verrouillée et ne retourne pas automatiquement sur l'écran par défaut après la temporisation. Lorsque l'écran est verrouillé, l'image d'une clé apparaît sur l'écran de résumé d'état de l'onduleur juste à gauche de l'icône d'état. Voir Figure 21.

Appuyez sur un bouton pour retourner à la fonction normale du bouton, déverrouiller l'écran et enlever le symbole de verrou.

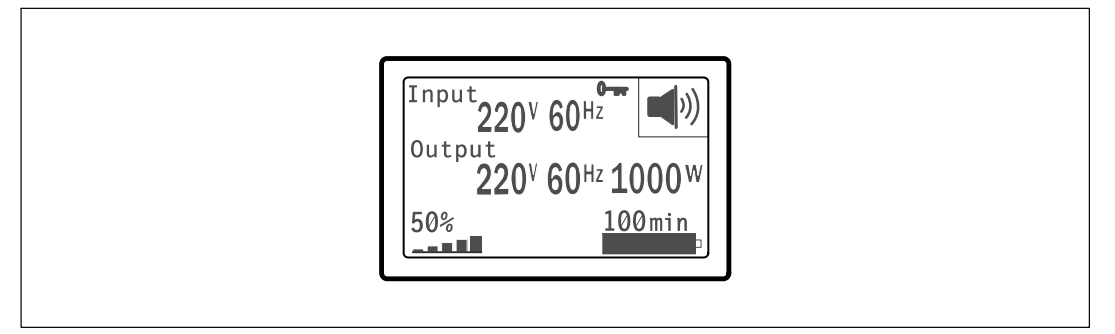

#### Figure 21. Un Ecran Verrouillé

Seuls les écrans qui possèdent des mises à jour de données dynamiques en temps réel peuvent être verrouillés. Ces écrans sont l'écran de résumé d'état, les écrans de mesure, les alarmes actives et l'écran d'état des batteries.
## État de l'Onduleur

Un écran de résumé d'état de l'onduleur remplace l'écran de démarrage une fois l'onduleur allumé. L'écran de résumé d'état de l'onduleur s'affiche jusqu'à ce que vous appuyez sur < pour aller à la première des sélections du menu principal.

L'état de l'onduleur fournit des écrans séparés pour les informations suivantes :

- Résumé d'état, comprenant le mode et la charge
- Etat d'notification ou d'alarme, si un est présent
- Etat des batteries, comprenant l'état et le niveau de charge

Voir le Tableau 3 pour des exemples d'écrans de résumé d'état de l'onduleur. L'icône d'état dans l'angle supérieur droit de chaque écran de résumé d'état indique le mode ou l'état de l'onduleur.

Les modes de fonctionnement basiques comprennent :

- Mode Normal
- Mode Batterie
- Mode de Dérivation
- Mode Veille

### Tableau 3. Ecrans de Résumé d'Etat

| Ecran de Résumé d'Etat                                                                                                    | Description                                                                                                    |
|----------------------------------------------------------------------------------------------------|----------------------------------------------------------------------------------------------------|
|                                                                                                    | Défaillance Critique de l'Onduleur                                                                                                    |
| 220 <sup>v</sup> 60 <sup>Hz</sup> 220 <sup>v</sup> 20 <sup>v</sup> 20 <sup></sup> | L'onduleur est en mode Panne. L'icône d'état et le fond de l'icône clignotent.                                                                                                    |
| [Innut ]                                                                                                    | Mode Batterie                                                                                                    |
| 220 <sup>V</sup> 60 <sup>Hz</sup><br>Output<br>220 <sup>V</sup> 60 <sup>Hz</sup> 1000 <sup>W</sup><br>50%<br>100min                                                                                                    | L'icône d'état et le fond de l'icône clignotent.                                                                                                    |
|                                                                                                    | Une alarme sonore (fonctionne 0,5 secondes/s'arrête 4,5 secondes) accompagne le passage en mode Batterie.                                                                          |
|                                                                                                    | Lorsque le courant du secteur revient, l'onduleur passe en Mode normal le temps<br>de recharger les batteries.                                                                     |
| Input                                                                                                    | Mode de Dérivation                                                                                                    |
| 220 <sup>V</sup> 60 <sup>Hz</sup><br>Output<br>220 <sup>V</sup> 60 <sup>Hz</sup> 1000 <sup>W</sup><br>50%<br>100min                                                                                                    | L'onduleur fonctionne en mode Dérivation avec l'interrupteur de dérivation<br>statique. L'icône d'état et le fond de l'icône clignotent. Le mode Batterie n'est pas<br>disponible. |

#### Tableau 3. Ecrans de Résumé d'Etat (suite)

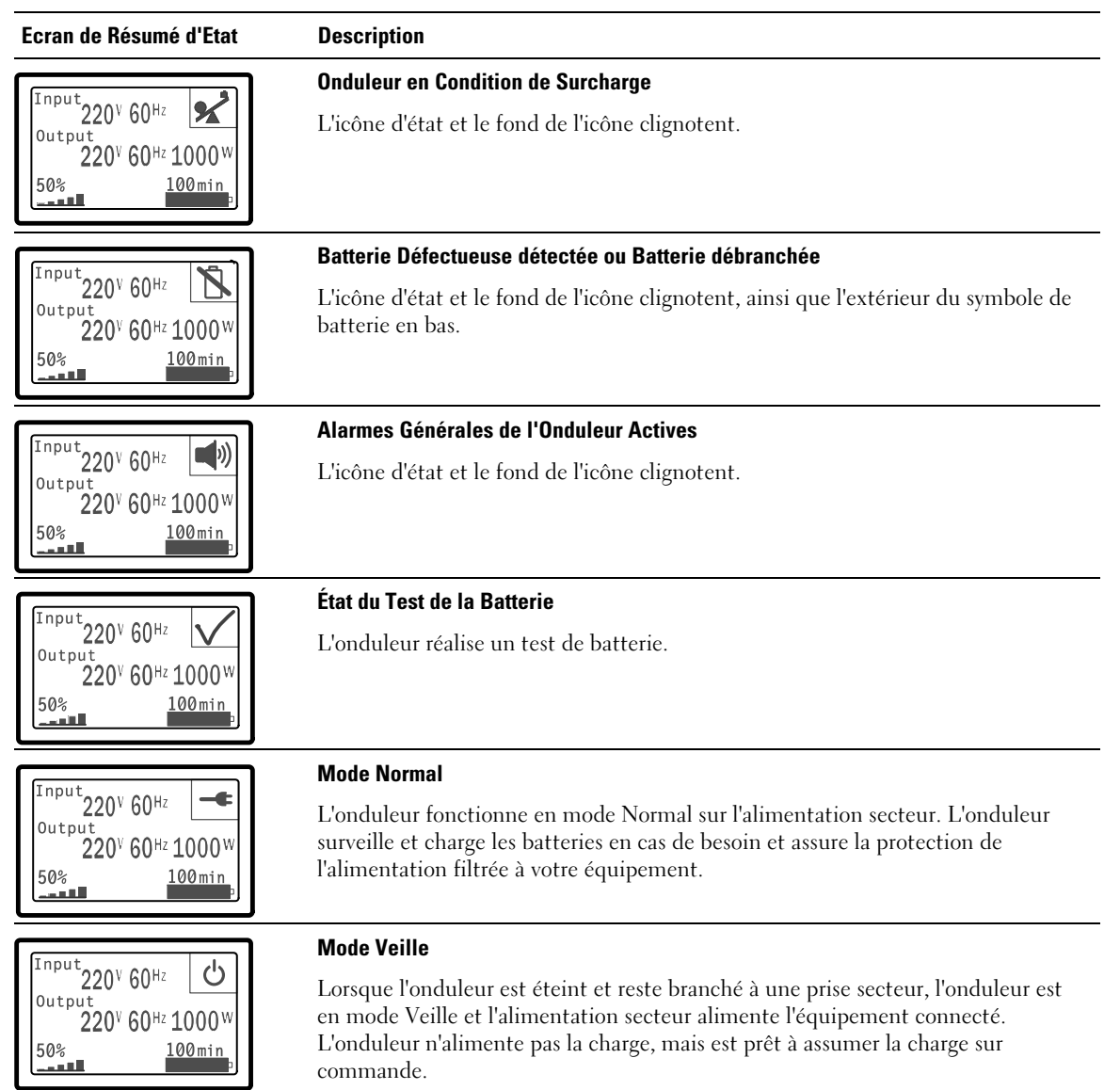

Les écrans de notifications et alarmes sont visibles seulement lorsque les alarmes et les notification sont actifs. Il existe un écran séparé pour chaque notification ou alarme active. Si aucun notification ou alarme n'est active, un message « Aucune Alarme Active » s'affiche sur un seul écran entre l'écran de résumé d'écran de l'onduleur et l'écran d'état de batterie. S'il y a plusieurs notifications ou alarmes, faites défiler chaque écran de notification ou d'alarme pour atteindre le premier écran d'état de batterie.

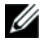

# **REMARQUE :** Les événements ne sont pas montrés sur les écrans de résumé d'état. Ils apparaissent uniquement dans le Journal des Evénements.

Le Tableau 4 décrit les écrans d'état de batterie disponibles. Seul un état de batterie est disponible à la fois.

| Ecran d'Etat de Batterie | Description                                                                                        |
|--------------------------|----------------------------------------------------------------------------------------------------|
| Batterie en charge       | Les batteries sont chargées en mode courant constant.                                              |
| Batterie flottante       | Les batteries sont chargées en mode tension constante.                                             |
| Batterie en pause        | Les batteries sont connectées mais ne sont pas en train de se charger ou de se<br>décharger.       |
|                          | (Cela fait partie du cycle de chargement normal.)                                                  |
| Batterie en décharge     | Les batteries se déchargent.                                                                       |
| Batterie déconnectée     | Les batteries sont indisponibles car elles sont déconnectées.                                      |
| Chargeur désactivé       | Le r est éteint. Vous pouvez activer le réglage Chargeur à partir du menu Réglages (voir page 45). |

### Tableau 4. Ecrans d'Etat de Batterie

## Journal des Evénements

Le Journal des Evénements contient jusqu'à 50 événements. Vous pouvez faire défiler les écrans d'événements, en commençant par l'événement le plus récent.

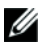

## **REMARQUE :** Le format de la date dépend du choix de la langue.

La première ligne de chaque écran d'événements contient la date (MM/JJ/AAAA) et l'heure (hh:mm:ss) de l'événement. La seconde ligne contient le type d'événement et le code. La description de l'événement commence à la troisième ligne et peut continuer à la quatrième ligne. L'angle inférieur droit de l'écran des événements affiche deux numéros : un numéro d'ordre de l'événement dans le journal, suivi du nombre total d'événements dans le journal.

S'il n'y a pas d'événements dans le journal, l'écran des événements affiche « Aucun Evénement dans le Journal » .

Voir « Récupération du Journal des Evénements » à la page 47.

## Mesures

Les écrans de mesures fournissent des informations de mesures utiles sur :

- Sortie Watts VA, courant, facteur de puissance, tension et fréquence
- Fréquence et tension d'entrée
- Tension de batterie et pourcentage chargé
- Marge instantanée en Watts restante
- Marge Pic en Watts (les watts restants disponibles pour supporter la charge à une demande pic, comprend la date et l'horodatage de la demande pic)
- Consommation Crête en Watts (la demande de puissance pic sur l'onduleur, comprend la date et l'horodatage de la demande pic)
- Consommation Actuelle en kWh (la demande en kWh sur l'onduleur en moyenne sur l'heure écoulée)
- Consommation cumulative en kWh (l'utilisation totale de kWh, comprend la date et l'horodatage depuis sa dernière remise à zéro)

## Ecrans de Contrôle

Le Tableau 5 décrit les écrans de contrôle disponibles.

| Ecrans de Contrôle            | Description                                                                                                    |  |  |  |
|-------------------------------|----------------------------------------------------------------------------------------------------|--|--|--|
| Aller à Dérivation            | Commute le système de l'onduleur au mode interne de Dérivation.                                                                                                    |  |  |  |
|                               | Lorsque la commande Passer en Dérivation est émise, l'écran affiche<br>immédiatement le message pendant cinq secondes : Commande de Dérivation<br>Manuelle. L'option passe alors à Passer en Normal.                                                                 |  |  |  |
|                               | Lorsque la commande Passer en Normal est émise, l'écran affiche immédiatement<br>le message Commande Mode Normal Envoyée pendant cinq secondes. L'option<br>passe alors à Passer en Dérivation.                                                                      |  |  |  |
| Test de Batterie              | Programmer un Test de Batterie : oui   Annuler le Test de Batterie : Non                                                                                                    |  |  |  |
|                               | Commence un test manuel de batterie.                                                                                                    |  |  |  |
|                               | Voir « Test de Batteries » à la page 61.                                                                                                    |  |  |  |
| Réinitialiser l'état d'erreur | Réinitialiser les Alarmes : oui   non                                                                                                    |  |  |  |
|                               | Efface manuellement les alarmes verrouillées, comme batterie défectueuse détectée, surcharge ou DC Bus OV/UV.                                                                                                    |  |  |  |
|                               | Si une alarme de batterie défectueuse était également active, réinitialisez l'état de test de batteries sur « Non Testé » .                                                                                                    |  |  |  |
| Segments de Charge            | Segment de Charge l : marche   arrêt                                                                                                    |  |  |  |
|                               | Segment de Charge 2 : marche   arrêt                                                                                                    |  |  |  |
|                               | Ces commandes marche/arrêt outrepassent les commandes marche/arrêt<br>automatiques du segment de charge faitent par les réglages Délai de Démarrage<br>Automatique et Arrêt Automatique Sur Batterie. Voir « Configuration des<br>Segments de Charge » à la page 48. |  |  |  |
| Restaurer les Paramétres      | Restaurer les Paramétres d'Usine : oui   non                                                                                                    |  |  |  |
| d'Usine                       | Uniquement disponible en mode Veille.                                                                                                    |  |  |  |
|                               | Restauration des paramètres d'usine :                                                                                                    |  |  |  |
|                               | <ul> <li>Réinitialise tous les paramètres EEPROM configurables par l'utilisateur au<br/>paramètres d'usine par défaut</li> </ul>                                                                                                    |  |  |  |
|                               | Réinitialise toutes les commandes marche/arrêt en attente                                                                                                    |  |  |  |
|                               | <ul> <li>Efface le Journal des Evénements et réinitialise toutes les estampilles<br/>temporelles</li> </ul>                                                                                                    |  |  |  |
|                               | Réinitialise l'état de test de batteries                                                                                                    |  |  |  |
|                               | Commence un test d'Auto-Diagnostic                                                                                                    |  |  |  |

Tableau 5. Ecrans de Contrôle

## Identification

L'écran d'identification affiche les informations sur l'onduleur suivantes :

- Type et modèle
- Numéro de Pièce
- Numéro de série
- Micrologiciel de l'onduleur
- Micrologiciel Comm
- Micrologiciel de la Carte de Gestion Réseau

**REMARQUE :** L'écran du micrologiciel NMC s'affiche seulement si la Carte de Gestion Réseau est installée. Voir Carte de Gestion de Réseau Dell à la page 56.

## Paramètres

Seules les options disponibles sont affichées.

Les paramètres d'utilisateur ne sont pas protégés par défaut. Vous pouvez activer le mot de passe dans le réglage Mot de Passe Utilisateur.

Tableau 6 affiche les options que l'utilisateur peut modifier.

| Description              | Paramètre par défaut                                                                                                    |           |
|--------------------------|----------------------------------------------------------------------------------------------------|-----------|
| Changer la Langue        | [Anglais] [Français] [Allemand] [Espagnol]<br>[Japonais] [Chinois Simplifié] [Russe] [Coréen]<br>[Chinois Traditionnel]                                                                                                    | Anglais   |
| Mot de passe utilisateur | [Activé] [Désactivé]                                                                                                    | Désactivé |
|                          | Si activé, le mot de passe par défaut est USER.                                                                                                    |           |
|                          | <b>REMARQUE</b> : Si vous entrez un mot de passe<br>incorrect, le message « Mot de Passe Incorrect »<br>apparaît. Appuyez sur un bouton pour revenir à<br>l'écran mot de passe et entrez à nouveau le mot de<br>passe.                                                                                                    |           |
| Alarmes sonores          | [Activé] [Désactivé]                                                                                                    | Désactivé |
|                          | <b>REMARQUE</b> : Si vous désactivez une alarme sonore,<br>cela prend effet instantanément et elle reste<br>désactivée, même après un cycle d'alimentation.<br>Cette fonction diffère de la fonction muet où<br>l'alarme sonore est temporairement désactivée en<br>appuyant sur un bouton, mais se réactive si une<br>nouvelle alarme est déclenchée. |           |

## Tableau 6. Réglages

| Description                               | Paramètres Disponibles                                                                                                    | Paramètre par défaut |
|-------------------------------------------|----------------------------------------------------------------------------------------------------|----------------------|
| Programmation de la date et de<br>l'heure | Programmer le Mois, Jour, Année, Heures, Minutes<br>et Secondes                                                                                                    | 01/01/2009           |
|                                           | Date : mm/jj/aaaa                                                                                                    | 12:00:00             |
|                                           | Heure : hh:mm:ss                                                                                                    | 1=100100             |
|                                           | <b>REMARQUE</b> : Le format de la date dépend du choix de la langue.                                                                                                    |                      |
|                                           | <b>REMARQUE</b> : L'heure s'affiche au format 24 heures.                                                                                                    |                      |
| Commandes de Contrôle depuis le           | [Activé] [Désactivé]                                                                                                    | Désactivé            |
| Port Série                                | Si activées, les commandes de contrôle sont<br>acceptées par le port série, les ports USB ou la carte<br>optionnelle.                                                                                                    |                      |
|                                           | Si désactivées, les commandes de contrôle de<br>configuration et de charge sont limitées à LCD<br>uniquement.                                                                                                    |                      |
| Tension de Sortie                         | [Auto-détection]                                                                                                    | Auto-détection       |
|                                           | [200V] [208V]                                                                                                    | _                    |
|                                           | [220V] [230V] [240V]                                                                                                    | -                    |
| Fréquence de Sortie                       | [50Hz] [60Hz] [Auto-détection]                                                                                                    | Auto-détection       |
| Seuil d'Alarme de Surcharge               | [10%] [20%] [30%][100%]                                                                                                    | 100%                 |
|                                           | S'il est de 100%, l'onduleur émet une alarme de<br>Surcharge de Sortie à 100% > de la charge.                                                                                                    |                      |
|                                           | <b>REMARQUE</b> : Le Niveau 1 de Surcharge de Sortie par<br>défaut est réglé sur 100% et est configurable de 10%<br>à 100% par incréments de 10% par le menu de<br>réglage de l'écran. Cela permet aux clients d'être<br>alertés avant que l'onduleur n'atteigne ses limites de<br>capacités nominales. |                      |
| Délai de Démarrage Automatique            | [Arrêt] [0s] [1s] [2s][32767s]                                                                                                    | 0s                   |
|                                           | Voir « Configuration des Segments de Charge » à la page 48.                                                                                                    |                      |
| Automatique sur arrêt de batterie         | [Arrêt] [0s] [1s] [2s][32767s]                                                                                                    | Éteinte              |
|                                           | Voir « Configuration des Segments de Charge » à la page 48.                                                                                                    |                      |

| Description                              | Paramètres Disponibles                                                                                                    | Paramètre par défaut                                                  |
|------------------------------------------|----------------------------------------------------------------------------------------------------|-----------------------------------------------------------------------|
| Démarrage sur Batterie                   | [Activé] [Désactivé]                                                                                                    | Désactiv                                                              |
|                                          | <b>REMARQUE</b> : Le démarrage sur batterie est désactivé<br>en usine et reste désactivé jusqu'à ce que l'onduleur<br>ait été alimenté par le secteur et entre en mode<br>Veille. Une fois que l'onduleur a été démarré une<br>première fois sur le secteur, la fonction de<br>Démarrage sur Batterie est automatiquement<br>activée. Si elle est réglée par l'utilisateur, elle reste<br>réglée. |                                                                       |
| Mode Economie Batterie                   | [Désactivé] [10%] [20%] [30%][100%]                                                                                                    | Désactivé                                                             |
|                                          | La sortie de l'onduleur s'éteint en cinq minutes si<br>l'onduleur est sur batterie et si la puissance de sortie<br>est inférieure au niveau sélectionné.                                                                                                    |                                                                       |
| Délai de Notification Sur Batterie       | [0s] [1s] [2s][99s]                                                                                                    | 0s                                                                    |
|                                          | Lorsque l'onduleur commence à fonctionner sur<br>batteries, il émet une notification « Onduleur sur<br>Batterie » au bout d'un certain nombre de secondes.                                                                                                    |                                                                       |
| Alarme d'erreur de la câblage du<br>site | [Activé] [Désactivé]                                                                                                    | Désactivé pour les<br>modèles 208V;<br>Activé pour tous les<br>autres |
| Limite faible de tension de              | [-6%] [-7%][-20%] de la tension nominale                                                                                                    | -15 % de la valeur                                                    |
| dérivation                               | Le fonctionnement en Dérivation est désactivé si le<br>niveau de tension de dérivation mesuré est inférieur<br>à la tension de sortie nominale (-15%).                                                                                                    | nominale                                                              |
|                                          | <b>REMARQUE</b> : Le réglage Qualifier la Dérivation peut<br>annuler le réglage de Limite Faible de Tension de<br>Dérivation.                                                                                                    |                                                                       |
| Limite haute de tension de               | [+6%] [+7%][+20%] de la tension nominale                                                                                                    | +10 % de la valeur                                                    |
| dérivation                               | Le fonctionnement en Dérivation est désactivé si le<br>niveau de tension de dérivation mesuré est<br>supérieur à la tension de sortie nominale (+10%).                                                                                                    | nominale                                                              |
|                                          | <b>REMARQUE</b> : Le réglage Qualifier la Dérivation peut<br>annuler le réglage de Limite Haute de Tension de<br>Dérivation.                                                                                                    |                                                                       |

| Description                     | Paramètres Disponibles                                                                                                    | Paramètre par défaut |
|---------------------------------|----------------------------------------------------------------------------------------------------|----------------------|
| Qualifier la Dérivation         | [Toujours] [Jamais] [Dérivation Désactivée]                                                                                                    | Toujours             |
|                                 | Si Toujours, le fonctionnement en Dérivation est<br>permis lorsque :                                                                                                    |                      |
|                                 | <ul> <li>Les tensions de Dérivation &gt; la valeur réglée<br/>pour la Limite Faible de Tension de Dérivation</li> </ul>                                                                            |                      |
|                                 | <ul> <li>Les tensions de Dérivation &lt; la valeur réglée<br/>pour la Limite Haute de Tension de Dérivation</li> </ul>                                                                             |                      |
|                                 | <ul> <li>Fréquence de Dérivation &gt; (fréquence nominale<br/>-3 Hz)</li> </ul>                                                                                                    |                      |
|                                 | <ul> <li>Fréquence de Dérivation &lt; (fréquence nominale<br/>+3 Hz)</li> </ul>                                                                                                    |                      |
|                                 | <ul> <li>L'inverseur est synchronisé avec la Dérivation<br/>lorsque les transferts non synchronisés sont dés-<br/>activés par la valeur réglée pour les Transferts<br/>Non Synchronisés</li> </ul> |                      |
|                                 | Si Jamais, le fonctionnement en Dérivation est<br>toujours permis ; les limites de tension et de<br>fréquence ne sont pas utilisées.                                                               |                      |
|                                 | Si Dérivation Désactivée, le fonctionnement en<br>Dérivation est interdit.                                                                                                    |                      |
| Module de Batterie Externes     | [0] [1]                                                                                                    | 0                    |
| (EBMs)                          | Voir « Configuration de l'Onduleur pour un EBM »<br>à la page 51.                                                                                                    |                      |
| Chargeur                        | [Activé] [Désactivé]                                                                                                    | Désactivé            |
|                                 | Si Activé, les batteries se chargent normalement.                                                                                                    |                      |
|                                 | Si Désactivé, le chargeur de batterie est éteint.                                                                                                    |                      |
| % de charge de la batterie pour | [0%] [10%] [20%] [30%][100%]                                                                                                    | 0%                   |
| redémarrer                      | Lorsqu'il est activé, le redémarrage automatique se<br>fait lorsque l'état de charge des batteries atteint le<br>niveau sélectionné. Si réglé sur 0%, la fonction est<br>désactivée.               |                      |
| Alarme de Batterie Faible       | [Immédiat] [2 min] [3 min] [5 min]                                                                                                    | 3 min                |
|                                 | Si vous sélectionnez une valeur, l'alarme de batterie<br>faible se déclenche lorsque la valeur définie<br>d'autonomie (environ) est atteinte.                                                      |                      |

| Description                             | Paramètres Disponibles                                                                                                    | Paramètre par défaut |
|-----------------------------------------|----------------------------------------------------------------------------------------------------|----------------------|
| Tests de Batteries Automatiques         | [Activé] [Désactivé]                                                                                                    | Désactivé            |
|                                         | Voir « Exécution des Tests de Batterie<br>Automatiques » à la page 52.                                                                                                    |                      |
| Remise à Zéro Consommation Pic          | [Non] [Oui]                                                                                                    | Non                  |
| (Watts)                                 | Si Non, aucune action.                                                                                                    |                      |
|                                         | Si Oui, la valeur Crête de la Consommation en<br>Watts est effacée et l'horodatage pour cette<br>statistique est réglé sur la date et l'heure actuelle.                                                                                                    |                      |
| Réinitialisation Consommation           | [Non] [Oui]                                                                                                    | Non                  |
| Cumulative kWh                          | Si Non, aucune action.                                                                                                    |                      |
|                                         | Si Oui, la valeur de la Consommation Cumulative<br>en Watts est effacée et l'horodatage pour cette<br>statistique est réglé sur la date et l'heure actuelle.                                                                                                    |                      |
| Remise à Zéro Marge Crête               | [Non] [Oui]                                                                                                    | Non                  |
| (Watts)                                 | Si Non, aucune action.                                                                                                    |                      |
|                                         | Si Oui, la valeur de la Marge Crête en Watts est<br>effacée et l'horodatage pour cette statistique est<br>réglé sur la date et l'heure actuelle.                                                                                                    |                      |
| Effacement du Journal des<br>Evénements | Le nombre suivant le nombre des « Evénements<br>Totaux » représente le nombre d'événements<br>actuellement stockés dans le journal. Appuyez<br>sur le bouton ✔ pendant plus d'une seconde<br>pour remettre à zéro le compteur d'événements<br>et effacer le journal. | _                    |
| Contraste LCD                           | [-5], [-4], [-3], [-2], [-1], [+0], [+1], [+2], [+3],<br>[+4], [+5]                                                                                                    | [+0]                 |
|                                         | Le contraste LCD est réglable de -5 à +5. La plage<br>couvre le réglage maximum pour faire contraster le<br>fond avec le texte sur l'écran visuel du panneau de<br>contrôle.                                                                                         |                      |

## Transfert de l'onduleur entre les modes

Le transfert entre modes comprend :

- Transfert du mode Normal au mode Dérivation
- Transfert du mode Dérivation au mode Normal

## Transfert du mode Normal au mode Dérivation

Pour passer du mode Normal au mode Dérivation :

- Appuyez sur le bouton < pendant plus d'une seconde pour aller sur la sélection du menu principal et descendez sur le menu Contrôle en utilisant le bouton >.
- 2 Appuyez sur le bouton ✓ pour entrer dans le menu Contrôle.
- **3** Sélectionnez Aller en Dérivation.

Le texte à l'écran change en Commande Dérivation Manuelle Envoyée. L'icône du mode Dérivation - - clignote, indiquant le mode Dérivation.

## Transfert du mode Dérivation au mode Normal

Pour passer du mode Dérivation au mode Normal :

- Appuyez sur le bouton < pendant plus d'une seconde pour aller sur la sélection du menu principal et descendez sur le menu Contrôle en utilisant le bouton >.
- 2 Appuyez sur le bouton ✓ pour entrer dans le menu Contrôle.
- **3** Sélectionnez Aller sur Normal.

Le texte à l'écran change en Commande Normale Envoyée. L'icône du mode Normal 🖛 clignote, indiquant le mode Normal.

# Récupération du journal des événements

Pour récupérer le Journal des Evénements :

- Appuyez sur le bouton < pendant plus d'une seconde pour aller à la sélection du menu principal et descendez au menu du Journal des Evénements en utilisant le bouton >.
- 2 Appuyez sur le bouton ✓ pour entrer dans la liste Journal des Evénements.
- Défilez dans les événements, les notifications et les alarmes énumérés en utilisant soit le bouton < soit le bouton >.

# **Comportement en Surcharge**

Voir Tableau 7 pour des explications sur la réponse de l'onduleur à une condition de surcharge.

| Sévérité de<br>Surcharge | Niveau de Charge | Sur Alimentation Secteur                                                                                    | Sur Batterie                                                                                                    |
|--------------------------|------------------|----------------------------------------------------------------------------------------------------|----------------------------------------------------------------------------------------------------|
| Niveau l                 | 100% à 101%      | Alarme de surcharge et<br>charge de support<br>indéfiniment                                                 | Alarme de surcharge et charge de<br>support jusqu'à ce que le niveau d'arrêt<br>de batterie faible soit atteint              |
| Niveau 2                 | 102% à 110%      | Surcharge et Niveau 2<br>Alarme de Surcharge et<br>charge de support<br>indéfiniment                        | Transfert en mode Panne en<br>12 secondes (±1 sec) ou jusqu'à ce que<br>le niveau d'arrêt de batterie faible soit<br>atteint |
| Niveau 3                 | > 110%           | Surcharge, Niveau 2<br>Surcharge et Niveau 3<br>Alarme de Surcharge et<br>charge de support<br>indéfiniment | Transfert en mode Panne entre 300 ms<br>et 1 sec                                                                             |

Tableau 7. Comportement en Surcharge

## Configurer des Segments de Charge

Les segments de charge sont des jeux de prises qui peuvent être contrôlés par le Logiciel de Gestion d'Onduleur Dell, la Carte de Gestion de Réseau Dell ou par l'écran LCD, fournissant un arrêt et un redémarrage méthodique de votre équipement. Par exemple, lors d'une panne d'alimentation, vous pouvez maintenir les équipements essentiels en fonction pendant que vous arrêtez les autres. Cette fonction vous permet d'économiser la batterie.

Chaque modèle Baie Ligne-Interactive Dell possède deux segments de charge configurables. Voir « Panneaux Arrières de l'Onduleur » à la page 15 pour les emplacements du segment de charge.

Pour commander les segments de charge avec le logiciel de gestion de l'alimentation, consulter le manuel de votre logiciel de gestion de l'alimentation pour plus de détails (référez-vous à CD du logiciel ou à www.dell.com pours les dernières informations).

## Contrôle des Segments de Charge Par l'Afficheur

Pour contrôler les segments de charge par l'afficheur :

- Appuyez sur le bouton < pendant plus d'une seconde pour aller sur la sélection du menu principal et descendez sur le menu Contrôle en utilisant le bouton >.
- 2 Appuyez sur le bouton ✓ pour entrer dans le menu Contrôle.
- **3** Utilisez le bouton **>** pour faire défiler les Segments de Charge.
- 4 Appuyez sur le bouton  $\checkmark$ .

Le réglage actuel pour l'option clignote lorsqu'il est sélectionné.

- 5 Sélectionnez le segment de charge souhaité en utilisant les boutons < et >.
- 6 Réglez le segment de charge sur MARCHE ou ARRET en utilisant le bouton ✔.
- 7 Appuyez sur le bouton ✓ pendant plus d'une seconde pour confirmer.
- 8 Paramétrer l'autre segment de charge si applicable.

## Configuration du Délai de Démarrage Automatique

Vous pouvez configurer un segment de charge pour qu'il s'allume automatiquement après le retour de l'alimentation secteur, si elle a été coupé par :

- Le bouton 🕛
- Une commande externe avec option d'auto-redémarrage
- Un état de sous-tension de batterie
- Une commande d'Arrêt automatique sur Batterie

Vous pouvez indiquer le délai de redémarrage pour chaque segment de charge : sélectionnez zéro seconde (0s est la valeur par défaut) pour redémarrer immédiatement, sélectionnez entre 1 et 32767 secondes pour retarder le temps indiqué ou sélectionnez off.

Pour régler les temps de redémarrage pour chaque segment de charge :

- Appuyez sur le bouton < pendant plus d'une seconde pour aller à la sélection du menu principal et descendez jusqu'au menu Réglages en utilisant le bouton >.
- 2 Appuyez sur le bouton ✓ pour entrer dans le menu Réglages.
- Utilisez le bouton > pour faire défiler l'option Délai de Démarrage Automatique et appuyez sur le bouton ✓.

Le réglage actuel pour l'option clignote lorsqu'il est sélectionné.

- 4 Réglez le temps de redémarrage pour un segment de charge en utilisant les boutons **<** et **>**.
- 5 Appuyez sur le bouton ✓ pour confirmer.
- 6 Réglez le temps de redémarrage pour l'autre segment de charge le cas échéant.
- 7 Appuyez sur le bouton ✓ pour confirmer.

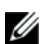

**REMARQUE :** Les commandes marche/arrêt de segment de charge issues du menu Commande outrepassent les paramètres de l'utilisateur pour des segments de charge.

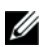

**REMARQUE :** Il existe un délai d'une seconde intégrée supplémentaire entre la fermeture du segment de charge 1 et 2 lorsqu'une commande On est émise par les deux segments en même temps.

## Configuration de l'Arrêt Automatique sur Batterie

Si réglé sur Arrêt (par défaut), le segment de charge s'éteint uniquement lorsqu'il est commandé manuellement par le bouton 🕐, par une commande externe ou par l'écran (Contrôle > Segments de Charge).

Si réglé sur zéro seconde (0s), le segment de charge s'éteint automatiquement lorsque l'état Onduleur Sur Batterie s'active.

Si vous sélectionnez une valeur, le segment de charge s'éteint automatiquement après le délai sélectionné lorsque l'onduleur fonctionne sur batterie, mais l'arrêt est annulé si l'alimentation secteur revient avant que le délai ne soit écoulé.

Pour régler les temps d'arrêt pour chaque segment de charge :

- Appuyez sur le bouton < pendant plus d'une seconde pour aller à la sélection du menu principal et descendez jusqu'au menu Réglages en utilisant le bouton >.
- 2 Appuyez sur le bouton ✓ pour entrer dans le menu Réglages.
- Utilisez le bouton > pour faire défiler l'option Arrêt Automatique sur Batterie et appuyez sur le bouton ✓.

Les options s'affichent et les réglages actuels clignotent lorsqu'ils sont sélectionnés.

- 4 Réglez le délai d'arrêt pour un segment de charge en utilisant les boutons < et >.
- 5 Appuyez sur le bouton ✓ pour confirmer.
- 6 Réglez le délai d'arrêt pour l'autre segment de charge le cas échéant.
- 7 Appuyez sur le bouton ✓ pour confirmer.

## Configuration des paramètres de batterie

Configurez les réglages de l'onduleur pour un EBM installé, comprenant l'exécution des tests de batteries automatiques et le redémarrage automatique.

## Configuration de l'Onduleur pour un EBM

Si l'onduleur n'est pas configuré pour l'EBM, l'onduleur signale une autonomie moindre sur le panneau avant de l'onduleur et à tout logiciel à distance. Vous pouvez recevoir un avertissement d'arrêt prématurément. Pour assurer une autonomie de batterie maximale lors de l'utilisation d'un logiciel de gestion de l'alimentation, configurez l'onduleur pour l'EBM :

- Appuyez sur le bouton < pendant plus d'une seconde pour aller à la sélection du menu principal et descendez jusqu'au menu Réglages en utilisant le bouton >.
- 2 Appuyez sur le bouton ✓ pour entrer dans le menu Réglages.
- Utilisez le bouton > pour défiler jusqu'à l'option Module de Batterie Externes et appuyez sur le bouton ✓.

La valeur du nombre de batterie commence à clignoter.

**4** Réglez la valeur du nombre de batterie en utilisant les boutons **<** et **>**.

| Réglage        |                                       |
|----------------|---------------------------------------|
| 0 (par défaut) |                                       |
| 1              |                                       |
|                | <b>Réglage</b><br>0 (par défaut)<br>1 |

**REMARQUE** : Le temps d'exécution est automatiquement réglé selon les niveaux présents de charge et si l'EBM est configuré ou non.

5 Appuyez sur le bouton ✓ pour confirmer.

## Exécution des Tests Automatiques de Batterie

Le test de décharge automatique, activé par défaut, s'exécute pendant la transition du mode Flotte au mode Pause. Une fois le test termine, le cycle de charge redémarre pour recharger complètement les batteries et continue ensuite normalement en mode Pause. Le test automatique s'exécute environ une fois tous les trois mois et ne se reexécute pas avant trois transitions de mode Flotte en mode Pause supplémentaires. Si le test manuel de batterie est demandé, le compteur de test automatique de batterie est réinitialisé et il ne sera pas exécuté sur les trois mois suivants.

Pour exécuter un test automatique de batterie :

- Le réglage des Tests Automatiques de Batterie doit être activé pour exécuter des tests automatiques de batterie. (Voir la section suivante, « Configuration des Tests Automatiques de Batterie ».)
- Les batteries doivent être entièrement chargées.
- L'onduleur doit être en mode Normal, sans aucune alarme active.
- La charge doit être supérieure à 10%.

## **Configuration des Tests Automatiques de Batterie**

Pour configurer les tests automatiques de batterie :

- Appuyez sur le bouton < pendant plus d'une seconde pour aller à la sélection du menu principal et descendez jusqu'au menu Réglages en utilisant le bouton >.
- 2 Appuyez sur le bouton ✓ pour entrer dans le menu Réglages.
- Utilisez le bouton > pour défiler jusqu'à l'option Tests Automatiques de Batterie et appuyez sur le bouton ✓.

L'option commence à clignoter.

- Sélectionnez l'activation ou la désactivation du test automatique de batterie en utilisant les boutons < et >.
- 5 Appuyez sur le bouton ✓ pour confirmer.

# **Configuration du Redémarrage Automatique**

L'onduleur redémarre automatiquement si le courant du secteur est rétabli après que la sortie ait été arrêtée à cause de batteries épuisées, d'un signal d'entrée d'arrêt, ou d'une commande d'arrêt automatique.

Vous pouvez paramétrer les segments de charge pour le délai de redémarrage au rétablissement du secteur à l'aide du paramètre Délai de Démarrage Automatique. Voir « Configuration des Segments de Charge » à la page 48. Vous pouvez également configurer le redémarrage de l'onduleur selon le niveau de charge de batterie, en utilisant le réglage % de Charge de Batterie pour Redémarrage dans le menu Réglages (voir page 45).

5

# **Caractéristiques Supplémentaires de l'Onduleur**

Ce chapitre décrit :

- Ports de communication (RS-232 et USB)
- Carte de Gestion de Réseau Dell
- Logiciel de Gestion d'Onduleur Dell

# Ports de communication RS-232 et USB

Pour établir la communication entre l'onduleur et un ordinateur, connectez votre ordinateur à l'un des ports de communication de l'onduleur en utilisant un câble de communication approprié (câble RS-232 non fourni). Voir « Panneaux Arrière de l'Onduleur » à la page 15 pour les emplacements du port de communication.

Lorsque le câble de communication est installé, le logiciel de gestion d'énergie peut échanger des données avec l'onduleur. Le logiciel écoute l'onduleur pour obtenir les informations détaillées sur l'état de l'environnement électrique. Si une situation d'urgence électrique survient, le logiciel commence la sauvegarde de toutes les données et éteint l'équipement.

Les broches du câble du port de communication RS-232 sont identifiés dans Figure 22, et les fonctions des broches sont décrites dans Tableau 8.

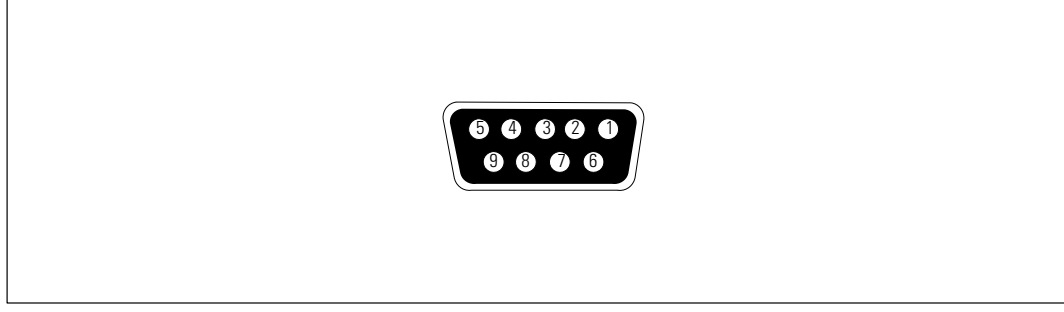

Figure 22. Port de Communication RS-232 (Connecteur DB-9)

| Broche | Nom du Signal | Fonction                             | Direction de l'Onduleur |
|--------|---------------|--------------------------------------|-------------------------|
| 1      |               | Inutilisé                            | _                       |
| 2      | Тx            | Transmission à un équipement externe | Sortie                  |
| 3      | Rx            | Réception d'un appareil externe      | Entrée                  |
| 4      |               | Inutilisé                            | —                       |
| 5      | GND           | Signal commun (relié au châssis)     | —                       |
| 6      |               | Inutilisé                            | —                       |
| 7      |               | Inutilisé                            | —                       |
| 8      |               | Inutilisé                            | _                       |
| 9      |               | Inutilisé                            |                         |

| Tableau o. Alli ibulioni des dioches du Foit de communication h3-232 | Tableau 8. | Attribution | des | Broches | du | Port de | Comm | unication | RS-232 |
|----------------------------------------------------------------------|------------|-------------|-----|---------|----|---------|------|-----------|--------|
|----------------------------------------------------------------------|------------|-------------|-----|---------|----|---------|------|-----------|--------|

REMARQUE : Les broches inutilisées doit être laissées libres sur tous les modèles.

# Carte de Gestion de Réseau Dell (Optionnelle)

L'Onduleur Baie Ligne-Interactive Dell possède une baie de communication disponible, qui supporte la Carte de Gestion de Réseau Dell optionnelle. Voir Figure 23 pour l'emplacement de la baie de communication.

Il n'est pas nécessaire d'arrêter l'onduleur avant d'installer une carte de communication.

- **1** Retirez le capot fixé par deux vis. Conservez les vis.
- **2** Insérez la carte de communication dans la fente.
- **3** Fixez la carte avec les vis de fixation.

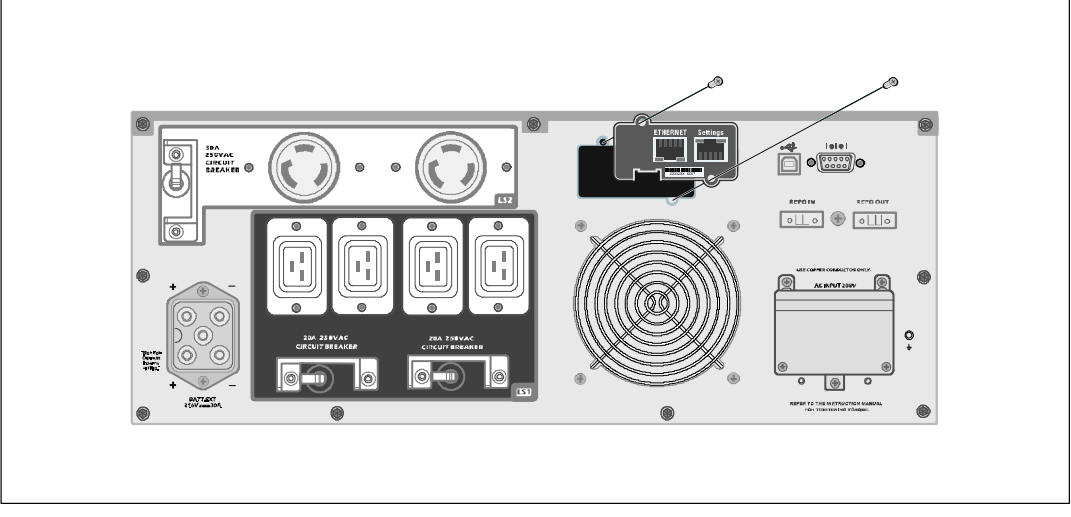

Figure 23. Carte de Gestion de Réseau Dell

Pour plus de détails sur la désactivation des commandes de contrôle de la Carte de Gestion de Réseau Dell, voir les Commandes de Contrôle à partir du réglage du Port Série à la page 43.

Reportez-vous au Guide d'Utilisation de la Carte de Gestion de Réseau Dell pour plus d'informations.

# Logiciel de Gestion d'Onduleur Dell

Chaque Onduleur Baie Ligne-Interactive Dell est livré avec Logiciel de Gestion d'Onduleur Dell.

Logiciel de Gestion d'Onduleur Dell fournit les graphiques mis à jour de l'alimentation de l'onduleur et les données du système et le flux d'alimentation. Il donne aussi un enregistrement complet des événements critiques d'alimentation, et vous notifie des informations importantes sur l'onduleur ou l'alimentation. S'il y a une panne d'alimentation et la batterie de l'Onduleur Baie Ligne-Interactive Dell devient faible, le logiciel peut arrêter votre système informatique automatiquement pour protéger vos données avant que l'arrêt de l'onduleur ne se produise.

Pour plus de détails sur la désactivation des commandes de contrôle à partir du logiciel, voir le réglage par l'utilisateur pour les Commandes de Contrôle à partir du réglage du Port Série à la page 43.

# 6

# Entretien de l'Onduleur

Ce chapitre explique comment :

- Entretenir l'onduleur et les batteries
- Transporter l'onduleur
- Stocker l'onduleur et les batteries
- Tester les batteries
- Mettre à jour le micrologiciel de l'onduleur

# Entretien de l'onduleur et des batteries

Pour le meilleur entretien préventif, maintenez l'environnement autour de l'onduleur propre et sans poussière. Si l'atmosphère est très sale, nettoyez l'extérieur du système avec un aspirateur. Pour préserver la durée de vie des batteries, maintenez l'onduleur à une température ambiante de 25 °C (77 °F).

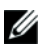

Ű

**REMARQUE :** Les batteries dans l'onduleur ont une durée de vie nominale de 3 à 5 ans. La durée de vie des batteries varie selon la fréquence d'utilisation et la température ambiante. Les batteries utilisées au-delà de la durée de vie prévue engendreront des temps de fonctionnement fortement réduits. Remplacez les batteries tous les 5 ans afin que les unités fonctionnent à leur efficacité maximale.

# Transport de l'onduleur

**REMARQUE :** Les batteries internes de l'onduleur DOIVENT être déconnectées avant le transport.

ATTENTION : La procédure suivante doit être réalisée ou supervisée par du personnel ayant des connaissances sur les batteries et les précautions requises. Maintenir le personnel non autorisé loin des batteries.

Si l'Onduleur doit d'être transporté, les batteries doivent être déconnectées (mais pas retirées) avant que l'unité ne soit transportée :

- 1 Vérifiez que l'onduleur est éteint et débranché du secteur.
- **2** Mettez l'onduleur sur une surface plate et stable avec la partie avant du module en face de vous.

**3** Retirez le couvercle avant de l'onduleur (voir Figure 24).

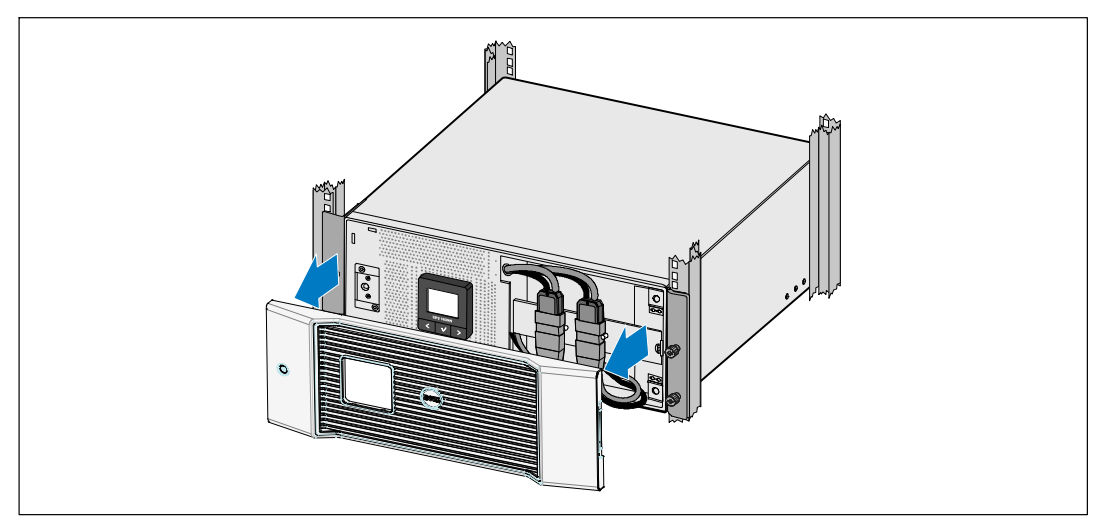

Figure 24. Retrait du Couvercle Avant de l'Onduleur

**4** Débranchez les connecteurs de la batterie interne (voir Figure 25).

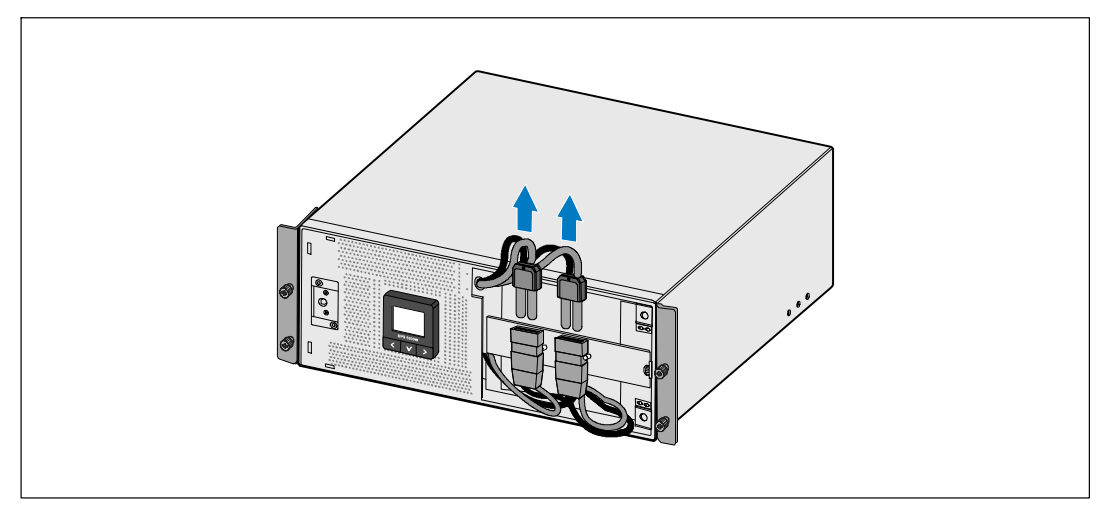

Figure 25. Débranchement des Connecteurs de la Batterie Interne

**5** Replacez le couvercle avant de l'onduleur (voir Figure 26).

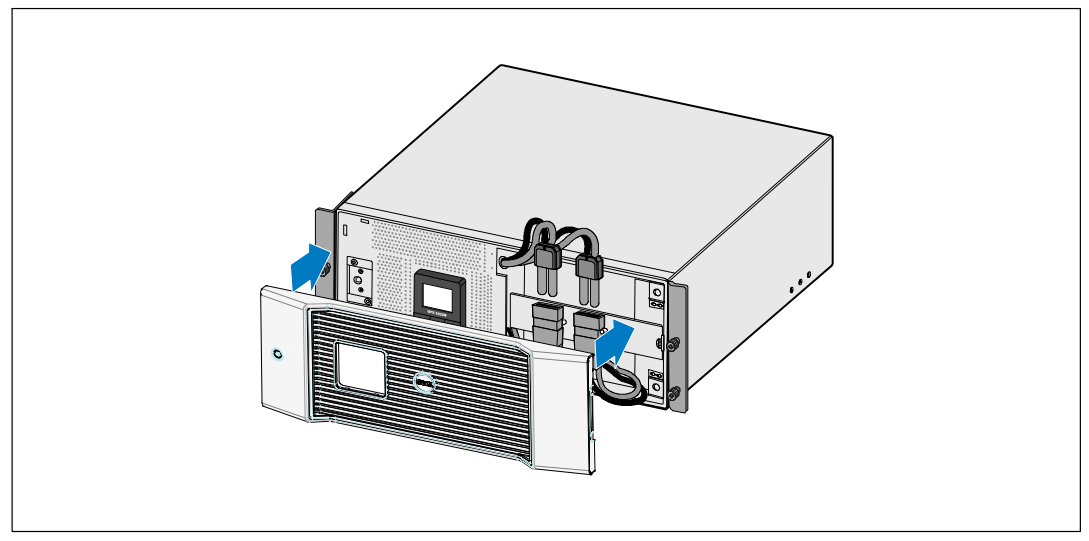

Figure 26. Replacer le Couvercle Avant de l'Onduleur

## Stockage de l'Onduleur et des Batteries

Si vous entreposez l'onduleur pendant une longue période, rechargez la batterie tous les 6 mois en connectant l'onduleur au secteur. Les batteries se chargent à 90% en environ 4 heures. Cependant, il est recommandé de recharger les batteries pendant 48 heures après un stockage de longue durée.

Vérifiez la date de recharge de la batterie sur l'étiquette du carton de transport. Si la date a expiré et les batteries n'ont jamais été rechargées, n'utilisez pas l'onduleur. Contactez votre représentant du service après-vente.

## Quand on doit remplacer les batteries

Lorsque l'écran de résumé d'état affiche l'icône de panne de l'onduleur avec l'alarme « Service Batterie » et l'alarme sonne continuellement, les batteries doivent être remplacées. Contactez votre représentant du service après-vente pour commander de nouvelles batteries.

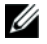

**REMARQUE :** Avec des batteries remplaçables par l'utilisateur, les batteries de l'onduleur peuvent être facilement remplacées sans éteindre l'onduleur ou déconnecter la charge.

# **Test des Batteries**

Pour exécuter un test des batteries :

- Les batteries doivent être entièrement chargées.
- L'onduleur doit être en mode Normal, sans aucune alarme active.
- La charge doit être supérieure à 10%.

Pour tester les batteries :

- **1** Branchez l'onduleur au secteur pendant au moins 48 heures pour charger les batteries.
- Appuyez sur le bouton < pendant une seconde pour aller sur la sélection du menu principal et descendez sur le menu Contrôle en utilisant le bouton >.
- 3 Appuyez sur le bouton ✓ pour entrer dans le menu Contrôle.
- **4** Utilisez le bouton **>** pour aller à l'option Test des Batteries.
- 5 Appuyez sur le bouton ✔ pour démarrer le test de batterie.

Pendant le test de batterie, l'onduleur passe au mode Batterie et décharge les batteries de 25% de l'autonomie d'origine attendue. L'écran d'état affiche « Exécution du test de batterie » et le pourcentage du test complété. Les résultats s'affichent sur l'écran d'état de l'onduleur une fois terminé.

# Mise à jour du micrologiciel de l'onduleur

Pour maintenir à jour le micrologiciel de l'onduleur avec les dernières améliorations et avantages, visitez notre site **www.dell.com** pour les mises à jours. Vous pouvez télécharger la dernière version de micrologiciel et les directives pour l'installer.

# 7

# **Spécifications**

Ce chapitre fournit les spécifications suivantes :

- Liste des modèles
- Dimensions et poids
- Entrée et sortie électrique
- L'Environnement et la Sécurité
- Batterie
- Schéma bloc de l'onduleur

#### Tableau 9. Liste des Modèles de l'Onduleur

|                                     | Modèle 208V             | Modèles 230V            |
|-------------------------------------|-------------------------|-------------------------|
| Modèles de l'Onduleur               | 5600R LI (H955N), 5600W | 5600R LI (J731N), 5600W |
| Module de Batterie<br>Externe (EBM) | 5600R EBM (K81          | 2N), 216 Vdc/30A        |

#### Tableau 10. Dimensions et poids

|                                                    | Modèles de l'Onduleur                      | EBMModèle                                          |
|----------------------------------------------------|--------------------------------------------|----------------------------------------------------|
| Dimensions de l'Onduleur (L $\times$ H $\times$ D) | 438,0×171,5×801,4 mm<br>(17,2"×6,8"×31,5") | 438,0 × 127,0 × 735,0 mm<br>(17,2" × 5,0" × 29,0") |
| Taille de l'Unité de Baie                          | 4U                                         | 3U                                                 |
| Poids                                              | 72,0 kg (158,7 lb)                         | 65,0 kg (143,0 lb)                                 |

#### Tableau 11. Entrée Electrique

|                              | Modèles 208V                   | Modèles 230V            |
|------------------------------|--------------------------------|-------------------------|
| Tension Nominale             | 200–208V                       | 220–240 V               |
| Plage de Tension<br>Nominale | Auto-détection 200–208V        | Auto-détection 160–286V |
| Fréquence Nominale           | Auto-détection 50/60 Hz, ±3 Hz |                         |
| Rendement (Mode normal)      | >96%                           |                         |
| Filtrage de bruit            | Filtre constant EMI/RFI        |                         |
| Connexions                   | Cablées                        |                         |

62 | Spécifications

## Tableau 12. Sortie Electrique

|                                                         | Modèles 208V                                                  | Modèles 230V                                                      |
|---------------------------------------------------------|---------------------------------------------------------------|-------------------------------------------------------------------|
| Niveaux de Puissance<br>(pour des entrées<br>nominales) | 5600W                                                         | 5600W                                                             |
| Régulation (Mode normal)                                | -6% à +6% de la tension nominale                              |                                                                   |
|                                                         | <b>REMARQUE :</b> Varie en fonction de la ter<br>des réglages | nsion d'entrée détectée automatiquement ou<br>s de l'utilisateur. |
| Régulation (Mode                                        | -6% à +6% de la tension nominale                              |                                                                   |
| Batterie), Tension<br>Nominale ±5%                      | <b>REMARQUE :</b> Varie en fonction de la ter<br>des réglages | nsion d'entrée détectée automatiquement ou<br>s de l'utilisateur. |
| Forme d'onde de la<br>Tension                           | Onde sinusoïdale                                              |                                                                   |
| Prises de Sortie                                        | (2) NEMA L6-30R, 30A                                          | (4) CEI 320-C19; 16A pour CEI,                                    |
|                                                         | (4) CEI 320-C19, 20A                                          | 20A pour UL                                                       |
|                                                         |                                                               | (6) CEI 320-Cl3; 10A pour CEI,<br>15A pour UL                     |

## Tableau 13. L'Environnement et la Sécurité

|                                      | Modèles 208V                                                                                         | Modèles 230V                                                                                                    |
|--------------------------------------|----------------------------------------------------------------------------------------------------|----------------------------------------------------------------------------------------------------|
| Température de                       | Jusqu'à 1 500 mètres : 0°C à 40°C (32°F à 104°F); testé UL 25°C (77°F)                               |                                                                                                    |
| fonctionnement                       | Au-dessus de 1 500 mètre                                                                             | es : 0°C à 35°C (32°F à 95°F)                                                                                                    |
| Température de<br>transport/stockage | de -15°C à 60°C (de 5°F à 140°F)                                                                     |                                                                                                    |
| Humidité relative                    | 0–95% sans                                                                                           | s condensation                                                                                                    |
| Altitude de fonctionnement           | Jusqu'à 3 048 mètres au-dessus du niveau de la mer                                                   |                                                                                                    |
| Niveau Sonore                        | Inférieur à 55 dBA en mode ligne/dérivation (inférieur à une charge de 75%),<br>température ambiante |                                                                                                    |
| Vitesse du ventilateur               | Eteint lorsque l'onduleur est en mode Veille ou qu'il n'y a aucune charge                            |                                                                                                    |
|                                      | Vitesse faible : lorsque la charge est de <80%                                                       |                                                                                                    |
|                                      | Vitesse élevée lorsque la charge est de >80% ou l'onduleur est en mode Batterie                      |                                                                                                    |
| Suppression de surtension            | ANSI/IEEE C62.41; 1991 Catégorie B3                                                                  |                                                                                                    |
| Conformité de la sécurité            | UL 1778 4ème Edition;<br>CSA C22.2, No. 107.3                                                        | UL 1778 4ème Edition ; CSA C22.2,<br>No. 107.3; CEI/EN 62040-1-1;<br>CEI/EN 60950-1                                                   |
| Marquages de Sécurité                | UL, cUL, VCCI                                                                                        | UL, cUL, CE, GS, GOST, BSMI,<br>S-MARK, KC, NRCS, C-tick, CQC                                                                         |
| CEM (Classe A)                       | FCC Partie 15, ICES-003, VCCI                                                                        | IEC/EN 62040-2; EN 55022/CISPR 22;<br>ICES-003; CNS14757-2;<br>AS/NZS 62040.2;<br>FCC Partie 15; KN22; GB7260.2;<br>EN 55024/CISPR 24 |

| Tableau 14. Batterie      |                                                                                                    |  |
|---------------------------|----------------------------------------------------------------------------------------------------|--|
| Configuration             | 5600W: (18) Batteries internes 216V, 7,2 Ah ; (18) 216V, 7,2 Ah EBM                                                                    |  |
| Type de Batterie          | CSB GP1272 7.2 Ah ou YUASA NP7-12 7Ah                                                                                                  |  |
| Tension                   | 5600W: 216 Vdc interne, 216 Vdc/30A EBM                                                                                                |  |
| Fusibles                  | Onduleur : (2) Fusibles 30A                                                                                                    |  |
|                           | EBM : (2) fusibles 30A                                                                                                    |  |
| Туре                      | Scellée, sans entretien, à régulation par soupape, plomb - acide                                                                       |  |
| Recharge                  | Environ 4 heures pour une capacité d'utilisation à 90% à une tension de ligne<br>nominale et sans charge d'alimentation supplémentaire |  |
| Surveillance              | Surveillance avancée pour détection précoce de panne et avertissement                                                                  |  |
| Autonomies des Batteries* | 5600WBatteries internes : 5,5 minutes à pleine charge/17 minutes à moitié charge                                                       |  |
|                           | 5600W avec un EBM fourni : 19 minutes à pleine charge/45 minutes à moitié<br>charge                                                    |  |

\* L'autonomie des batteries est approximative et varie selon la configuration de la charge et la charge de la batterie.

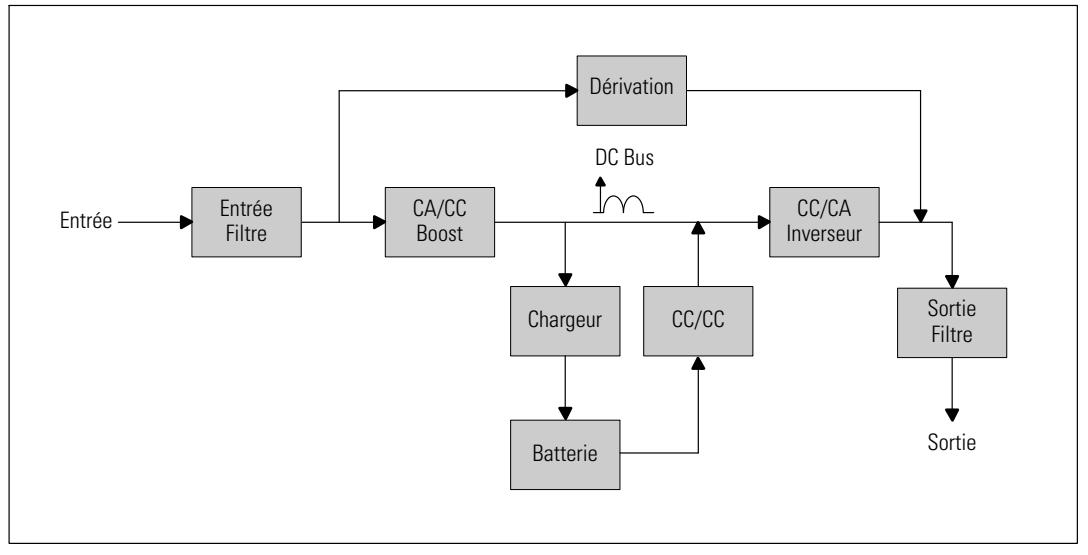

Figure 27. 5600W Schéma Bloc de l'Onduleur Ligne-Interactive

# Dépannage

L'Onduleur Baie Ligne-Interactive Dell est conçu pour un fonctionnement automatique durable et il émet des alarmes pour vous avertir lorsque des problèmes de fonctionnement potentiels surviennent. Habituellement les alarmes montrées par le panneau de commande ne signifient pas que l'alimentation de sortie est affectée. Il s'agit plutôt d'alarmes préventives destinées à alerter l'utilisateur. Les alarmes actives et les notifications actives s'accompagnent d'un bip sonore.

# Accès aux Alarmes et Conditions

Le panneau de commande fournit des informations de dépannage à partir de deux menus principaux :

- Menu Etat de l'Onduleur : Accès à toutes les alarmes actives
- Menu Journal des Evènements : Accès aux 50 événements les plus récents, qui peuvent comprendre des alarmes actives et fermées

## Menu Etat de l'Onduleur

A partir du menu Etat de l'Onduleur, vous pouvez accéder aux écrans suivants pour des informations de dépannage :

- Ecran récapitulatif d'état : L'écran de résumé d'état fournit des informations à la fois sur le mode et la charge. Lorsqu'il y a une alarme critique, l'écran de résumé d'état modifie son texte blanc normal sur fond bleu en texte ambre foncé sur fond ambre.
- Ecrans des notifications et des alarmes : Un écran séparé apparaît pour chaque notification ou alarme. S'il n'y a aucune alarme ou notification, l'écran affiche « Aucune Alarme Active ».
- **Ecran d'état de batterie :** L'écran d'état de batterie indique le mode de charge de batterie, le pourcentage de charge de la batterie et l'autonomie avec le niveau de charge actuel.

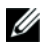

**REMARQUE :** Lorsqu'une alarme est active, le panneau de contrôle affiche automatiquement un écran d'alarme active jusqu'à ce que le verrouillage de l'écran soit activé par l'utilisateur.

Pour accéder aux informations de dépannage en utilisant le menu Etat de l'Onduleur :

- Appuyez sur le bouton < pendant une seconde ou plus pour aller à l'écran de menu d'état de l'onduleur.
- 2 Appuyez sur le bouton ✔ pour accéder à l'écran de Résumé d'État de l'onduleur.
- **3** Appuyez sur le bouton **>** pour accéder aux écrans de notifications et d'alarmes.

L'écran de résumé d'état de l'onduleur fournit des informations sur la charge. L'icône d'état indique le mode de fonctionnement de l'onduleur (voir Tableau 3 à la page 37).

- **4** Utilisez le bouton **>** pour défiler dans les écrans de notifications et d'alarmes.
- Après avoir fait défiler toutes les alarmes, appuyez sur le bouton > pour accéder à l'écran Etat de Batterie.

## Menu Journal des Evénements

A partir du menu Journal des Evénements, vous pouvez accéder aux 50 derniers événements dont les événements, les notifications et les alarmes, classés du plus récent au plus ancien.

Les événements sont des conditions silencieuses enregistrées dans le Journal des Evénements sous forme d'informations d'état, telles que « Réglage de l'horloge terminé ». Les événements ne nécessitent pas de réponse.

Les notifications et les alarmes sont des enregistrements des moments où les événements surviennent et, le cas échéant, sont supprimés.

- Les avis, y compris les avis actifs, sont enregistrés dans le Journal des Evénements. Les notifications actives, comme « Onduleur sur Batterie », sont annoncés par un bip intermittent. Les notifications ne nécessitent normalement pas de réponse.
- Les alarmes, y compris les alarmes actives, sont enregistrés dans le Journal des Evénements. Les alarmes actives sont annoncées par un bip intermittent. Les exemples sont « Surcharge de Sortie » et « Sur-température du dissipateur thermique ». Les alarmes actives nécessitent une réponse.

Le Menu Etat de l'onduleur s'affiche par défaut. Pour accéder aux informations de dépannage en utilisant le menu Journal des Evénements :

- Appuyez sur le bouton < pendant une seconde pour aller à la sélection du menu principal et descendez au menu du Journal des Evénements en utilisant le bouton >.
- 2 Cliquez sur le bouton ✓ pour entrer dans la liste du Journal des Evénements.
- 3 Naviguez dans les événements, notifications et alarmes énumérés en utilisant le bouton > ou <.

# **Alarmes et Conditions Particulières**

Le Tableau 15 décrit les alarmes et conditions particulières.

| Alarme ou Condition                                                                                            | Cause Possible                                                                                                    | Mesure                                                                                                    |
|----------------------------------------------------------------------------------------------------|----------------------------------------------------------------------------------------------------|----------------------------------------------------------------------------------------------------|
| L'onduleur ne fournit ou<br>n'indique pas l'autonomie<br>attendue.                                             | Les batteries ont besoin d'être<br>chargées ou réparées.                                                                       | Mettez sous tension pendant 48 heures pour<br>charger les batteries. Si le problème persiste,<br>contactez votre représentant du service<br>après-vente.                                                                                                    |
| L'alimentation n'est pas<br>disponible au niveau des<br>prises de sortie de l'onduleur.                        | L'onduleur est en mode Veille.                                                                                                 | Alimentez l'équipement connecté en appuyant<br>sur le bouton marche/arrêt jusqu'à ce que le<br>panneau avant affiche l'écran de résumé d'état<br>de l'onduleur.                                                                                                    |
| L'onduleur ne démarre pas.<br>(L'écran LCD est éteint.)                                                        | L'alimentation n'est pas<br>connectée.                                                                                         | Vérifiez les connexions de l'alimentation.<br>Assurez-vous également que la batterie est<br>connectée au secteur.                                                                                                    |
| L'onduleur fonctionne<br>normalement, mais tout ou<br>une partie de l'équipement<br>protégé n'est pas allumée. | L'équipement n'est pas<br>correctement connecté à<br>l'onduleur.                                                               | Vérifiez que l'équipement est branché sur les<br>prises de l'onduleur. Vérifiez également que le<br>segment de charge est en marche.                                                                                                    |
| Le test de batterie n'a pas<br>fonctionné ou a été<br>interrompu.                                              | Une des conditions indiquées<br>dans « Exécution des Tests de<br>Batterie Automatiques » à la<br>page 52 n'était pas présente. | Résolvez la condition, puis redémarrez le test.                                                                                                    |
| L'onduleur ne passe pas au<br>mode de Dérivation.                                                              | Le circuit de Dérivation<br>n'apparaît pas.                                                                                    | Vérifiez l'état du circuit de Dérivation.<br>L'onduleur reçoit l'alimentation du circuit de<br>Dérivation qui peut être instable ou en état<br>d'arrêt partiel.                                                                                                    |
|                                                                                                    | Le mode de Dérivation est désactivé.                                                                                           | Vérifiez que les paramètres de Dérivation sont<br>configurés correctement. Voir « Réglages » à la<br>page 42.                                                                                                    |
| Onduleur sur Dérivation<br>(Note 169)<br>Alarme Continue                                                       | L'onduleur fonctionne en mode<br>Dérivation.                                                                                   | L'équipement est passé à l'alimentation par<br>Dérivation. Le mode Batterie n'est pas<br>disponible et votre équipement n'est pas<br>protégé ; cependant, le courant secteur<br>continue à être passivement filtré par<br>l'onduleur. Vérifiez l'une des alarmes<br>suivantes : surchauffe, surcharge, ou panne de<br>l'onduleur. |

### Tableau 15. Alarmes et Conditions Particulières

| Alarme ou Condition                                                   | Cause Possible                                                                                                    | Mesure                                                                                                    |
|-----------------------------------------------------------------------|----------------------------------------------------------------------------------------------------|----------------------------------------------------------------------------------------------------|
| En Dérivation Manuelle<br>(Note 143)<br>Alarme Intermittente          | L'onduleur a été commandé<br>manuellement pour passer au<br>mode Dérivation et restera en<br>dérivation jusqu'à une autre<br>commande.                                                                                                    | Aucun.                                                                                                    |
| Batterie Déconnectée<br>(Alarme 199)                                  | L'onduleur n'identifie pas les<br>batteries internes.                                                                                                    | Si le problème persiste contactez votre représentant du service après-vente.                                                                                                  |
| Alarme Continue                                                       | La tension de la batterie est<br>plus faible que le niveau des<br>batteries déconnectées défini<br>pour cet onduleur. Cela peut<br>être dû à un fusible grillé, une<br>connexion de batterie<br>intermittente ou un câble de<br>batterie débranché.   | Vérifiez que toutes les batteries soient<br>correctement connectées. Si le problème<br>persiste contactez votre représentant du<br>service après-vente.                       |
| Avertissement de Batterie<br>Faible<br>(Alarme 56)<br>Alarme Continue | L'autonomie ou la capacité de<br>la batterie est inférieure au<br>niveau d'avertissement de<br>batterie faible défini pour cet<br>onduleur.                                                                                                    | Cet avertissement est approximatif. Le temps<br>actuel d'arrêt peut varier en fonction de la charge<br>de l'onduleur et la présence d'un Module de<br>Batterie Externe (EBM). |
| Arrêt Imminent<br>(Alarme 55)<br>Alarme Continue                      | La communication avec des<br>dispositifs externes s'arrête car<br>l'onduleur est entré dans un<br>état dans lequel il peut s'arrêter<br>de fonctionner brutalement<br>sans prénotification à moins<br>que l'alimentation secteur ne<br>soit rétablie. | L'alarme est émise lorsque l'autonomie de la<br>batterie atteint zéro. Tous les dispositifs<br>connectés devraient être déjà éteints<br>correctement.                         |
| Echec du Test de Batterie<br>(Alarme 191)<br>Alarme Intermittente     | Un jeu de batteries faibles a été<br>détecté lors du dernier test de<br>batterie.                                                                                                    | C'est une notification d'avertissement. Dell<br>vous recommande de remplacer les batteries<br>sous peu.                                                                       |
| Batterie de Service<br>(Alarme 149)<br>Alarme Continue                | Un jeu de batteries défectueux<br>a été détectée et par<br>conséquent le chargeur est<br>désactivé.                                                                                                    | Contactez votre représentant du service<br>après-vente.                                                                                                    |
| Module Absent<br>(Alarme 59)<br>Alarme Intermittente                  | Niveau du module inférieur au<br>seuil du Module Absent<br>(habituellement < 25 à 50V).                                                                                                    | Transfert vers batterie si support de la charge.<br>Mise hors tension si charge non supportée.                                                                                |

Tableau 15. Alarmes et Conditions Particulières (suite)

| Alarme ou Condition          | Cause Possible                                                                                    | Mesure                                                                                                    |
|------------------------------|---------------------------------------------------------------------------------------------------|----------------------------------------------------------------------------------------------------|
| Dérivation Indisponible      | Le module est en dehors des<br>limites de dérivation définies<br>dans l'onduleur.                 | Vérifiez les réglages de dérivation. Voir<br>« Réglages » à la page 42.                                                                                                    |
| (Alarine 105)                |                                                                                                   | 5 6 1 6                                                                                                    |
| Surtension CA d'Entrée       | La tension du module dépasse                                                                      | L'onduleur passe au mode Batterie si la charge                                                                                                    |
| (Alarme 6)                   | la plage de fonctionnement                                                                        | est supportée.                                                                                                    |
| Alarme Intermittente         | maximum.                                                                                          |                                                                                                    |
| Sous-tension CA d'entrée     | La tension du module est                                                                          | L'onduleur passe au mode Batterie si la charge                                                                                                    |
| (Alarme 7)                   | intérieure à la plage de<br>fonctionnement maximum                                                | est supportée.                                                                                                    |
| Alarme Intermittente         | Tonettonnement maximum.                                                                           |                                                                                                    |
| Sur/sous-fréquence d'entrée  | La fréquence du module est                                                                        | L'onduleur passe au mode Batterie si la charge                                                                                                    |
| (Alarme 8)                   | hors de la plage de fréquence<br>utilisable                                                       | est supportée.                                                                                                    |
| Alarme Intermittente         | utilisable.                                                                                       |                                                                                                    |
| Problème de Câblage          | Une alarme se déclenche                                                                           | Faites réparer le problème de câblage par un<br>électricien qualifié. Si l'onduleur n'est pas<br>câblé avec un fil neutre, Panne Site doit être<br>désactivé dans le menu Réglages (voir<br>page 42). |
| (Alarme 194)                 | lorsque la différence entre la tension terre et peutre est                                        |                                                                                                    |
| Alarme Continue              | >15V.                                                                                             |                                                                                                    |
| Arrêt d'Urgence à Distance   | Les contacts externes à l'arrière<br>de l'onduleur sont configurés<br>pour un fonctionnement BEPO | L'onduleur désalimente la charge et entre en<br>mode Veille. Voir « Installation Arrêt<br>d'Urgence à Distance » à la page 24 pour plus                                                               |
| (Alarme 12)                  |                                                                                                   |                                                                                                    |
| Alarme Continue              | et ils ont été activés.                                                                           | d'informations.                                                                                                    |
| Surcharge de Sortie          | Le niveau de charge est sur ou a                                                                  | L'onduleur peut supporter la charge                                                                                                    |
| (Alarme 25)                  | dépassé la limite de seuil                                                                        | indéfiniment à ce niveau de charge.                                                                                                    |
| Alarme Continue              | condition de Surcharge de<br>Niveau 1.                                                            | L'alarme s'arrête lorsque la charge tombe en<br>dessous de 5% du point défini.                                                                                                    |
| Surcharge de Sortie Niveau 2 | Le niveau de charge est de                                                                        | Enlevez une partie de l'équipement de<br>l'onduleur. L'onduleur continue à fonctionner<br>mais passe au mode Pappe en deux minutes                                                                    |
| (Alarme 159)                 | >101% et de <110% de la                                                                           |                                                                                                    |
| Alarme Continue              | valeur nominale de l'onduleur.                                                                    | L'alarme s'arrête lorsque la charge tombe en                                                                                                    |
|                              |                                                                                                   | dessous de 5% du point défini.                                                                                                    |
| Surcharge de Sortie Niveau 3 | La charge est de >110% de la                                                                      | Enlevez une partie de l'équipement de                                                                                                    |
| (Alarme 162)                 | valeur nominale de l'onduleur.                                                                    | l'onduleur. L'onduleur continue à fonctionner                                                                                                    |
| Alarme Continue              |                                                                                                   | seconde.                                                                                                    |
|                              |                                                                                                   | L'alarme s'arrête lorsque la charge tombe en<br>dessous de 5% du point défini.                                                                                                    |

Tableau 15. Alarmes et Conditions Particulières (suite)

| Alarme ou Condition                      | Cause Possible                                                         | Mesure                                                          |
|------------------------------------------|------------------------------------------------------------------------|-----------------------------------------------------------------|
| Surtension CC de la Batterie             | Les niveaux de tension de                                              | L'onduleur arrête le chargeur jusqu'au                          |
| (Alarme 68)                              | batterie ont dépassé les limites                                       | prochain cycle de recharge. Contactez votre                     |
| Alarme Continue                          | admissibles maximales.                                                 | representant du service apres-vente.                            |
| Panne du Chargeur                        | Une panne du chargeur de                                               | L'onduleur arrête le chargeur jusqu'au                          |
| (Alarme 34)                              | batterie a été détectée.                                               | prochain cycle de recharge. Contactez votre                     |
| Alarme Continue                          |                                                                        | representant du service apres-vente.                            |
| Sous-tension CA de                       | L'onduleur a détecté des                                               | L'onduleur passe au mode Dérivation si la                       |
| l'Inverseur                              | niveaux de tension de                                                  | charge est supportée.                                           |
| (Alarme 1)                               | l'inverseur anormalement bas.                                          |                                                                 |
| Alarme Continue                          |                                                                        |                                                                 |
| Surintensité d'Entrée du<br>Redresseur   | L'onduleur a détecté que les<br>limites du courant d'entrée du         | L'onduleur passe en mode Batterie s'il<br>supporte la charge.   |
| (Alarme 26)                              | redresseur ont été dépassées.                                          |                                                                 |
| Alarme Continue                          |                                                                        |                                                                 |
| Surintensité de Sortie de<br>l'Inverseur | L'onduleur a détecté que les<br>limites du courant de sortie de        | L'onduleur passe au mode Dérivation si la charge est supportée. |
| (Alarme 27)                              | l'inverseur ont été dépassées.                                         |                                                                 |
| Alarme Continue                          |                                                                        |                                                                 |
| Surtension de Liaison CC                 | La tension de liaison ou de rail a                                     | L'onduleur passe en mode Batterie s'il                          |
| (Alarme 28)                              | dépassé sa limite de seuil la plus                                     | supporte la charge.                                             |
| Alarme Continue                          | elevee.                                                                |                                                                 |
| Défaut du Redresseur                     | L'onduleur a détecté une panne                                         | Contactez votre représentant du service                         |
| (Alarme 30)                              | dans le circuit du redresseur en                                       | après-vente.                                                    |
| Alarme Continue                          | Dérivation ou du mode<br>Convertisseur.                                |                                                                 |
|                                          |                                                                        |                                                                 |
| Problème d'Inverseur                     | L'onduleur a détecté une panne                                         | Contactez votre représentant du service                         |
| (Alarme 31)                              | dans le circuit de l'inverseur en                                      | après-vente.                                                    |
| Alarme Continue                          | essayant de revenir du mode<br>Dérivation ou du mode<br>Convertisseur. |                                                                 |

Tableau 15. Alarmes et Conditions Particulières (suite)

| Alarme ou Condition                         | Cause Possible                                                                                                    | Mesure                                                                                                    |
|---------------------------------------------|----------------------------------------------------------------------------------------------------|----------------------------------------------------------------------------------------------------|
| Sur-température du<br>Dissipateur Thermique | L'onduleur a détecté qu'un de<br>ses dissipateurs thermiques a<br>dépassé la température de<br>fonctionnement maximale<br>définie. Panne possible du | L'onduleur passe en mode Dérivation si<br>disponible.                                                                   |
| (Alarme 73)<br>Alarme Continue              |                                                                                                    | dépassé la température de<br>fonctionnement maximale<br>définie. Panne possible du                                      |
|                                             | ventiateur.                                                                                                    | Assurez-vous que les ventilateurs tournent et<br>que les grilles d'entrée d'air sur l'onduleur ne<br>sont pas bloquées. |
|                                             |                                                                                                    | Une fois la température maximale atteinte,<br>l'Onduleur s'éteint.                                                      |
| Panne EEPROM Fatale                         | Il y a une corruption des                                                                                                    | Contactez votre représentant du service                                                                                 |
| (Alarme 53)                                 | données EEPROM en raison<br>d'un dispositif défectueux ou<br>d'un mise à niveau flash<br>incorrecte.                                                 | après-vente.                                                                                                    |
| Alarme Continue                             |                                                                                                    |                                                                                                    |
| Court-circuit en Sortie                     | L'Onduleur a détecté une                                                                                                    | Si l'Onduleur est en mode Normal, l'Onduleur                                                                            |
| (Alarme 58)                                 | impédance anormalement<br>faible placée sur sa sortie et la                                                                                          | passe en mode Dérivation si disponible, sinon,<br>l'Onduleur s'arrête après trois à cinq cycles de                      |
| Alarme Continue                             | considère comme un<br>court-circuit.                                                                                                    | ligne.                                                                                                    |
|                                             |                                                                                                    | Si l'Onduleur est en mode Batterie, l'onduleur<br>s'arrête après trois à cinq cycles de ligne.                          |
| Panne du ventilateur                        | L'Onduleur a détecté qu'un ou                                                                                                    | C'est seulement une alarme. Contactez                                                                                   |
| (Alarme 193)                                | plusieurs ventilateurs ne                                                                                                    | immédiatement votre représentant du service                                                                             |
| Alarme Continue                             | ionetionnent pas concetement.                                                                                                    | apres-vente et retriez la charge.                                                                                       |

Tableau 15. Alarmes et Conditions Particulières (suite)

## Arrêter l'Alarme

Appuyez sur un bouton sur le panneau de commande pour arrêter l'alarme. Vérifiez la condition d'alarme et exécutez l'action applicable pour résoudre la condition. Si une nouvelle alarme devient active, l'alarme sonore reprend, outrepassant l'alarme précédemment éteinte.